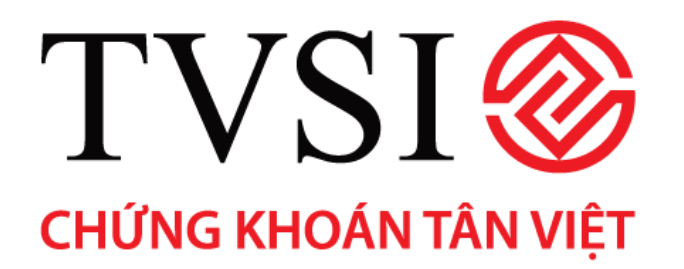

# HƯỚNG DẪN SỬ DỤNG ITRADE – HOME CHỨNG KHOÁN PHÁI SINH

# MỤC LỤC

| Đăng nhập iTrade - Home      | 1                                                                                                    |
|------------------------------|----------------------------------------------------------------------------------------------------|
| Giao diện phần mềm giao dịch | 2                                                                                                    |
| Lựa chọn ngôn ngữ            | 2                                                                                                    |
| Thông tin tài khoản          | 3                                                                                                    |
| Thông tin bảng giá           | 5                                                                                                    |
| Đặt lệnh                     | 7                                                                                                    |
| Thông tin chứng khoán        | 9                                                                                                    |
| Biểu đồ                      | 9                                                                                                    |
| Giao dịch1                   | 11                                                                                                    |
| Quản lý tài sản1             | 12                                                                                                    |
| Tiện ích1                    | 12                                                                                                    |
| Đăng xuất 1                  | 15                                                                                                    |
|                              | Đăng nhập iTrade - Home.   Giao diện phần mềm giao dịch   Lựa chọn ngôn ngữ   Thông tin tài khoản   Thông tin bảng giá   Đặt lệnh   Thông tin chứng khoán   Biểu đồ   Giao dịch   Quản lý tài sản   Tiện ích   Đăng xuất |

# 1. ĐĂNG NHẬP ITRADE - HOME

Địa chỉ truy cập: https://itrade-home.tvsi.com.vn

#### Đăng nhập vào hệ thống:

Bước 1: Nhập các thông tin sau:

- Tên đăng nhập: Là 6 số tài khoản sau 044C
- Mật khẩu: Từ 6 ký tự trở lên

#### Bước 2: Chọn Đăng nhập

|               | TVSI<br>CHỨNG KHOẢN TÂN VIỆT                                                               |                     |  |
|---------------|--------------------------------------------------------------------------------------------|---------------------|--|
|               | Զ  fên đăng nhập                                                                           |                     |  |
|               | 🔒 Mật khẩu                                                                                 |                     |  |
|               | Quên mật khẩu?                                                                             |                     |  |
|               |                                                                                            |                     |  |
|               |                                                                                            |                     |  |
| Điều khoản si | ử dụng Bảo mật Khuyển cáo Liên hi<br>Phát triển bởi Innotech 2019.<br>Vice i av 4 no 2019. | ) Hướng dẫn sử dụng |  |

Giao diện chính sau khi đăng nhập thành công.

| N               | N Index Đông Của                | 975.    | a -    | -%      | WN30 Ind     | <b>icx</b> Đó na Củ | ina <b>893.02</b> | -         | -%                 | HNX     | ndex Đóng Ci | ia (       | 07.13 | 0.39    | 0.37% | UFCO    | M Index  | Béro Cửa     | 57.54      | ×0.12         | 0.22     |
|-----------------|---------------------------------|---------|--------|---------|--------------|---------------------|-------------------|-----------|--------------------|---------|--------------|------------|-------|---------|-------|---------|----------|--------------|------------|---------------|----------|
| 8               | Ш                               |         |        |         |              |                     |                   |           |                    |         |              |            |       |         |       | 17:27:5 | 1 - 2506 | A20 19 0440  | 07'- Co. 1 | <b>VSI7</b> ~ | •        |
| Ū.              | Bàng giớ                        |         |        |         |              |                     |                   |           |                    |         |              |            |       |         |       |         |          |              |            |               | D1       |
| Est.            | Derik mud ~                     | HSX ~ I | INX ~  | ч мерчи | Denh Muc     | Uào Iu              | The Sinh 🔾        |           |                    |         |              |            |       |         |       |         |          | Мі СК        |            | ≡             | ы        |
| Ľ               |                                 |         |        |         | Uo mua       |                     |                   | F         | thấp               |         |              |            | bén   |         |       | CEIN    | 21 NN    |              |            |               |          |
| Œ               | Mā CK Trán                      |         | Giái 3 | KL3 G   | 5iá 2 – K. 2 |                     | KL 1 Giá          |           |                    | KLGD    | Giá 1 KI     | 1 Giả 2    | KL 2  |         |       | Mua     | Bán      | Room NN      |            |               | TE       |
| w               |                                 |         |        |         |              |                     |                   |           |                    |         |              |            |       |         |       |         |          |              |            |               |          |
| lee             |                                 |         |        |         |              |                     |                   |           |                    |         |              |            |       |         |       |         |          |              |            |               |          |
| IJ,             |                                 |         |        |         |              |                     |                   |           |                    |         |              |            |       |         |       |         |          |              |            |               |          |
| ŵ               | Dá lệnh                         |         |        | Tiạn    | ng Thái Lệnh | Danh                | mir Bi -àn        | O trần 1  | ý Vị Thế           | Riều đá | cký llonál   |            |       |         |       |         |          |              |            |               | ē.       |
| 4 <sup>99</sup> |                                 |         |        | Tiar    |              |                     | 0440078           | ۲         | ME CK              |         | Loai Einh    | × (        | Kê tî | v       | V     | α       | Ł        | Lênh biong n | qây 🛛      | nh Irước      | y ispire |
|                 | SÓTK 044                        | 1070    | ۲      |         | Theo téc     | Số HL               | l hòn Giani       | Loai lênn | Mãi ID             | Ciá cất | KL dất       | i renci t  | hái   | Giờ     |       | Chá     | KLINÜ    | v Giê        |            |               | énn      |
|                 | маюс                            |         |        |         | ∠ ⊗          | 213 2               | 900/2019 16549    | Mila      | <b>MN36</b> († 190 | 940     |              | 📋 Đã hủy   |       |         |       |         |          | 1 26/07/20   | 19 124091  | 16 Mõi        | guán     |
|                 | Gia                             |         |        |         | 2 0          | 111 2               | 5/07/2019 10:59   | Mina      | WNDOF 190          | 853     |              | 🤚 κπόφ Τιρ | nên   |         |       |         |          | 2 25/07/20   | 19 15 18   | 11 MGi        | yiiii    |
|                 | Khốt urợn                       |         | 6      |         | 2 0          | 85 2                | 5/07/2019 16:59   | Mina      | MN36F 190          | 940     | 1            | 📋 Ciế hủy  |       |         |       |         |          | 1 25/07/20   | 19 10 33   | 21 Mãi        | giói     |
|                 | MI IA                           |         | Íм     |         | 20           | 81 2                | 5079019 18 59     | Misa      | MN SCE 190         | 910     | 1            | 📋 Đã hủy   |       |         |       |         |          | 1 25/07/20   | 19 10 28   | 51 Mili       | gini     |
|                 |                                 |         |        |         | 20           | 77 2                | 5/07/2019 1659    | Mua       | WRDCF 190          | 940     | 10 ,         | 🌡 Κλύρ 1 ρ | hần   | 25/07/2 |       | 940     |          | ⊆ :25/07/20  | 19 15:18:  | 11 Mãi        | giiori   |
|                 | LIPCOM: Thills<br>Crowned 49119 |         |        |         | ∠ ⊗          | 73 2                | 5/07/2019 16:59:  | Mua       | WNDOF 190          | 940     | 1 ]          | 🔆 Đàng hủy |       |         |       |         |          |              |            | MBI           | glới     |
|                 |                                 |         |        |         | 2 ⊗          | 71 2                | 5/07/2019 10.59   | Eår       | WROOF 190          | 980     | 1,           | 🎒 Κλόφ Τιρ | nên   |         | -     |         |          | - 25*07/20   | 19 10.05.  | 30 MGi        | yivi     |

#### Lưu ý:

*Mật khẩu đăng nhập với khách hàng*: Hệ thống sẽ gửi email cung cấp Mật khẩu đăng nhập và mật khẩu đặt lệnh về email đăng ký của khách hàng. Quý khách hàng chủ động thay đổi mật khẩu trong lần đăng nhập đầu tiên.

# 2. GIAO DIỆN PHÂN MÊM GIAO DỊCH

Màn hình chính bao gồm: Bảng giá, Đặt lệnh, Trạng thái lệnh, Quản lý vị thế, Biểu đồ kỹ thuật, Danh sách lệnh đặt trong ngày và lệnh đặt trước ngày...

Thanh menu bên trái màn hình bao gồm các chức năng:

- Đặt lệnh
- Bảng giá
- Thông tin chứng khoán
- Biểu đồ phân tích kỹ thuật
- Trạng thái đặt lệnh
- Danh mục tài sản & quản lý vị thế
- Tiện ích (Chuyển tiền)

Thanh công cụ bên góc phải màn hình bao gồm các chức năng:

- Quản lý thông tin tài khoản
- Đổi ngôn ngữ

| ١         | /N Index Đór | ng Cửa    | 975,9 | 97 -  | -%    | V           | 130 Index | t Đóng Cửa |           | 893,02  |           | -%       | HNX     | Index Đór  |      | 10       | 7,13 | +0,39 | +0,37% | UPCO    | M Index E  | lóng Cửa         | 57,54    | +0,12     | +0,22 |
|-----------|--------------|-----------|-------|-------|-------|-------------|-----------|------------|-----------|---------|-----------|----------|---------|------------|------|----------|------|-------|--------|---------|------------|------------------|----------|-----------|-------|
| $\otimes$ | U.           |           |       |       |       |             |           |            |           |         |           |          |         |            |      |          |      |       |        | 18:06:1 | 7 - 25/06/ | 2019 <b>0440</b> | 07 - Co. | TVSI 7 v  | •     |
| Ţ         | Bảng giá     |           |       |       |       |             |           |            |           |         |           |          |         |            |      |          |      |       |        |         |            |                  |          |           |       |
| -<br>-    | Danh m       | iục 🗸 HS) |       |       | UPCOM |             |           | ầu Tư 🛛 ƙ  | Phái Sini | i)      |           |          |         |            |      |          |      |       |        |         |            | Mã CK            |          | lê 🗉      | 88    |
| Ľ         |              |           |       |       |       | Dư mւ       | Ia        |            |           |         |           | îhớp     |         |            |      | Dư l     | an   |       |        | GD NE   | DT NN      |                  |          |           |       |
| ⊞         | Mã CK        | Trần Sàn  |       | Giá 3 | KL 3  | Giá 2       | KL 2      | Giá 1      | KL 1      |         |           |          | KLGD    | Giá 1      | KL 1 | Giá 2    | KL 2 | Giá 3 | KL 3   | Mua     | Bán        | Room NN          | CN       |           |       |
|           |              |           |       |       |       |             |           |            |           |         |           |          |         |            |      |          |      |       |        |         |            |                  |          |           |       |
|           |              |           |       |       |       |             |           |            |           |         |           |          |         |            |      |          |      |       |        |         |            |                  |          |           |       |
| Ë         |              |           |       |       |       |             |           |            |           |         |           |          |         |            |      |          |      |       |        |         |            |                  |          |           |       |
| 窳         | Đặt lệnh     |           |       |       | 2 D T | rạng Thái l | Lệnh      | Danh n     | nục tài s | àn      | Quản Lị   | ý Vị Thế | Biểu đ  | ồ kỹ thuật |      |          |      |       |        |         |            |                  |          |           |       |
| ß         |              |           |       |       | T     |             |           |            | C         | )440071 | i         | Mã Cł    | <       | Loại       | lệnh | v K      | ênh  | ×     | V      | ٩       | Ł          | Lệnh trong n     | jày      | ệnh trước | ngày  |
| ·         | + M          | UA        |       |       |       | Thac        |           | Số HL      | Thời Gi   | ian     | Loại lệnh | Mã HĐ    | Giá đặt | KL đặt     |      | Trạng th | ái   |       |        |         | KL hủy     |                  | ' hủy    |           | ênh   |

# 3. LỰA CHỌN NGÔN NGỮ

Click vào biểu tượng lá cờ trên phía góc phải màn hình để lựa chọn ngôn ngữ giao dịch: Tiếng Việt hoặc tiếng Anh.

| 107,13 | +0,39 | +0,37% | UPCOM Index Đóng Cửa  | 57,54                     | +0,12                | +0,22     |
|--------|-------|--------|-----------------------|---------------------------|----------------------|-----------|
|        |       |        | 10:44:25 - 26/06/2019 | 044007 - Co. <sup>-</sup> | TVSI 7 🗸             | ★         |
|        |       |        |                       | 0440071                   | С                    | īếng Việt |
|        |       |        |                       |                           | <u>अष्टि</u> T<br>यह | ïếng Anh  |
|        |       |        |                       |                           |                      |           |

#### 4. THÔNG TIN TÀI KHOẢN

Click vào Số tài khoản phía góc phải màn hình.

a. Tài khoản mặc định

Chọn **TK mặc định** và lựa chọn tài khoản cần theo dõi: Tài khoản phái sinh được mặc định là tài khoản 7 số bao gồm 6 số tài khoản thường và thêm 8.

| 37%  | UPCO    | M Index   | Đóng Củ | ка | 57,54       | +0,12     | +( | 0,22 | Dar | nh Sách Tài l | Khoản     |                     |                          |          |
|------|---------|-----------|---------|----|-------------|-----------|----|------|-----|---------------|-----------|---------------------|--------------------------|----------|
|      | 17:49:3 | 5 - 25/06 | /2019   | 04 | 4007 - Co.  | TVSI 7 ^  |    | <    |     |               |           |                     | Họ tên hoặc số tài khoản | ٩        |
|      |         |           |         | 8  | TK mặc đị   | nh        |    |      |     | Mã TK         | Hệ thống  | Loại TK             | Họ tên                   | Thao tác |
|      |         |           | Ма Ск   | Ē  | Thông tin t | tài khoản |    |      |     |               |           |                     |                          | 0        |
|      | GD NE   | OT NN     |         | 6  | Chọn giao   | diện      |    |      |     | 0440078       | Phái Sinh | Tài khoản phái sinh | Co. TVSI 7               | 0        |
| (L 3 | Mua     | Bán       | Roon    |    |             |           |    |      |     |               |           |                     |                          |          |
|      |         |           |         | G  | Đăng xuât   |           |    | [ ]  |     |               |           |                     |                          |          |
|      |         |           |         |    |             |           |    |      |     |               |           | Đóng                |                          |          |

#### b. Thông tin tài khoản

Thông tin tài khoản là toàn bộ thông tin cá nhân và đăng ký dịch vụ của khách hàng.

- **Thông tin liên lạc**: Bao gồm các thông tin liên lạc với khách hàng, thông tin nhân viên Môi giới chăm sóc tài khoản, thông tin tài khoản cá nhân, thông tin biểu phí giao dịch.

| v         | N Index Đóng Cửa        | 975,97 -            | -%            | VN30 Index Đóng Cửa | 893,02 -          | -% HNX Inde     | x Đóng Cửa 107,            | 13 +0,39 | +0,37%     | UPCOM Ind    | lex Đóng Cửa | 57,54       | +0,12       | +0,22 |
|-----------|-------------------------|---------------------|---------------|---------------------|-------------------|-----------------|----------------------------|----------|------------|--------------|--------------|-------------|-------------|-------|
| $\otimes$ |                         |                     |               |                     |                   |                 |                            |          |            | 9:56:33 - 26 | 6/06/2019    | 044007 - Co | ). TVSI 7 \ |       |
| Ţ         |                         |                     |               |                     |                   |                 |                            |          |            |              |              | 0440078     | Ō           | ٩     |
| ß         |                         |                     |               | Thông tin liên la   | ac Thông tin Giao |                 |                            |          |            |              |              |             |             |       |
| ⊞         |                         |                     |               |                     |                   |                 |                            |          |            |              |              |             |             |       |
|           |                         | Co TVSI 7           |               | CMND/ĐKKD           |                   | 044000007       | Ngày cấp                   |          |            | 07/04/2012   | Nơi cấp      |             |             | HN    |
|           |                         | Normal              |               | Hộ Chiếu            |                   |                 | Ngày cấp                   |          |            |              | Nơi cấp      |             |             |       |
|           |                         | y Đối Mật Khâu/Mã F |               | Giầy tờ khác        |                   |                 | Ngày cấp                   |          |            |              | Nơi cấp      |             |             |       |
|           |                         |                     |               | Ngày sinh           |                   |                 | Nơi sinh                   |          |            |              | Giới tính    |             |             |       |
| ŧ.        | ి Điện thoại cố định    |                     |               | Địa chỉ thường      | g trú             |                 |                            |          |            |              | Quốc tịch    |             | VIETN       | AMESE |
| 窳         | Điện thoại di động      |                     |               | Người liên hệ       |                   |                 | Quan hệ                    |          |            |              | Điện thoại   |             |             |       |
| ß         | 🖾 Email                 | TVSI7@tvsi.com.vr   | n <u>/</u>    | Địa chỉ liên lạo    |                   |                 |                            |          |            |              |              |             |             |       |
| × i       |                         | 447 Bà Triệu - Hai  | Bà Trưng - Hà | ì Nội Có thể mua    |                   | Không           | Có thể bán                 |          |            | Không        | Nhóm ký qu   | ŷ           |             |       |
|           |                         |                     |               | Phí ứng trên r      | ıgày              | 0.01 (% / ngày) | Phí ứng tối thiếu          |          | 100000     | (VNÐ / lần)  | Biểu phí gia | o dịch      |             |       |
|           | Nhân viên chăm sốc      |                     |               |                     |                   |                 |                            |          |            |              |              |             |             |       |
|           | 8 Ho tên                | TVSI-HO             |               |                     |                   |                 | Giá trị giao dịch xét trêr |          | aàn 1 và 6 |              |              |             |             |       |
|           | ூ Điện thoại<br>⊠ Email |                     |               |                     |                   |                 |                            |          |            |              |              |             |             |       |

Thông tin giao dịch trực tuyến: Thông tin đăng ký tài khoản ngân hàng của khách hàng, thông tin các tài khoản nội bộ của khách hàng trong TVSI

| VI        | l Index Đóng Cửa                                                                         | 975,97 -                               | -%                         | VN30 Index Đóng ( | Cửa <b>893,02</b> -    | -%                   | HNX Index Dóng | Cửa 107,13 | +0,39   | +0,37% | UPCOM Index Đóng Ci   | <b>Fa</b> 57,54 | +0,12       | +0,22 |
|-----------|------------------------------------------------------------------------------------------|----------------------------------------|----------------------------|-------------------|------------------------|----------------------|----------------|------------|---------|--------|-----------------------|-----------------|-------------|-------|
| $\otimes$ |                                                                                          |                                        |                            |                   |                        |                      |                |            |         |        | 10:12:31 - 26/06/2019 | 044007 - Co     | ). TVSI 7 \ |       |
| Ţ         |                                                                                          |                                        |                            |                   |                        |                      |                |            |         |        |                       | 0440078         | 0           | ٩     |
| ß         |                                                                                          |                                        |                            |                   | ng tin liên lạc Thông  | tin Giao dịch trực t | uyến           |            |         |        |                       |                 |             |       |
| ⊞         |                                                                                          |                                        |                            | Ema               | il nhận thông tin về đ | BDTT : acb@tvsi.co   | om.vn @        |            |         |        |                       |                 |             |       |
|           |                                                                                          | Co. TVSI 7                             |                            |                   | Thông Tin Tài Khoải    | n Ngân Hàng          |                |            |         |        |                       |                 |             |       |
|           |                                                                                          | y Đối Mật Khấu/Mã I                    | Pin                        |                   |                        |                      |                | Không có ( | tữ liệu |        |                       |                 |             |       |
| Ę         | Thông tin liên lạc 🖉<br>🍠 Điện thoại cố định                                             |                                        |                            |                   |                        |                      |                |            |         |        |                       |                 |             |       |
| Ш         | 🗋 Điện thoại di động                                                                     |                                        |                            |                   |                        |                      |                |            |         |        |                       |                 |             |       |
| ß         | ☑ Email                                                                                  | TVSI7@tvsi.com.v<br>447 Bà Triệu - Hai | n <u>⊿</u><br>Bà Trưng - ⊦ | là Nội Tải I      | khoản nội bộ 1         | 044007               | 1 Co. TVSI     |            |         |        |                       |                 |             |       |
|           |                                                                                          |                                        |                            |                   |                        |                      |                |            |         |        |                       |                 |             |       |
|           |                                                                                          |                                        |                            |                   |                        |                      |                |            |         |        |                       |                 |             |       |
|           | <ul> <li>© Chi nhánh</li> <li>A Họ tên</li> <li>∂ Điện thoại</li> <li>☑ Email</li> </ul> | CN-HANOI-THUYI<br>TVSI-HO              |                            |                   |                        |                      |                |            |         |        |                       |                 |             |       |

# Thay đổi mật khẩu/mã PIN

Mật khẩu: Dùng để đăng nhập tài khoản

Mã pin: Dùng để đặt lệnh, chuyển tiền và các giao dịch khác cần xác thực

|     | VN Index Đóng Cửa | 975,97 -          | -%  | VN30 Inde | Cập Nhật Thông Tin T   | ài Khoản     |           | Х | Cập Nhật Thông Tin | Tài Khoản       |           |        |
|-----|-------------------|-------------------|-----|-----------|------------------------|--------------|-----------|---|--------------------|-----------------|-----------|--------|
| 6   | Æ                 |                   |     |           | Thay Đối Mật Khấu      |              |           |   | Thay Đối Mật Khẩu  | Thay Đối Mã PIN |           |        |
| Ś   | -                 |                   |     |           | Mã số khách hàng       | 044C044007   |           |   | Mã số khách hàng   | 044C044007      |           |        |
| Ð   |                   |                   |     |           | Mã khách hàng          | 044007       |           |   | Mã khách hàng      | 044007          |           |        |
| Г2. |                   |                   |     |           | Họ Tên                 | Co. TVSI 7   |           |   | Họ Tên             | Co. TVSI 7      |           |        |
|     |                   |                   |     |           | Mật khẩu cũ            |              |           |   | Mã PIN cũ          |                 |           |        |
| ⊞   |                   |                   |     |           | Mật khẩu mới           |              |           |   | Mã PIN mới         |                 |           |        |
|     |                   | Co TVSI7          |     |           | Nhập lại mật khẩu mới. |              |           |   | Nhập lại mã PIN    |                 |           |        |
|     | _                 | Normal            |     |           |                        | 🖸 Mã an toàn | KV0B6Z    |   |                    | Mã an toàn      |           | KV0B6Z |
|     | Thay              | y Đối Mật Khấu/Mã | Pin |           |                        | Làm lại      | Chấp nhận |   |                    | Lầm lại         | Chấp nhận |        |

Để thay đổi mật khẩu/mã PIN, chọn **Thay Đổi Mật Khẩu/Mã Pin** bên dưới số tài khoản khách hàng => Chọn tab **Thay Đổi Mật Khẩu** hoặc tab **Thay Đổi Mã Pin** => Nhập các thông tin và **Mã an toàn** => Chọn **Chấp nhận**.

 Thay đổi kiểu xác thực: Thay đổi hình thức xác thực tài khoản bằng OTP hoặc xác nhận hình thức PIN động

| Cập Nhật Thông Tin T   | ài Khoản          |                        | × |  |  |  |  |  |  |  |  |  |  |
|------------------------|-------------------|------------------------|---|--|--|--|--|--|--|--|--|--|--|
| Thay Đổi Mật Khấu      | Thay Đối Mã PIN   | Thay đối kiểu xác thực |   |  |  |  |  |  |  |  |  |  |  |
| Mã số khách hàng       | 044C044007        |                        |   |  |  |  |  |  |  |  |  |  |  |
| 4ã khách hàng 044007   |                   |                        |   |  |  |  |  |  |  |  |  |  |  |
| lo Tên Co. TVSI 7      |                   |                        |   |  |  |  |  |  |  |  |  |  |  |
| Bạn đang sử dụng kiểu: | xác thực PIN tĩnh |                        |   |  |  |  |  |  |  |  |  |  |  |
| Thay đối kiểu xác thực | 🔿 PIN động 🔿      | OTP                    |   |  |  |  |  |  |  |  |  |  |  |
|                        | Lâm lại           | Chấp nhận              |   |  |  |  |  |  |  |  |  |  |  |

#### c. Chọn giao diện

Khách hàng có thể lựa chọn giao diện màu trắng hoặc đen phù hợp và thuận tiện với khách hàng trong quá trình theo giao dịch.

| +0,37% | UPCOM Inc     | <b>lex</b> Đóng Củ | a 57,54      | +0,12            | +0,22 | 107,13 | +0,39 | +0,37% | UPCOM Index Đóng Cu              | ra 57,54                  | +0,12             | +0,22 |
|--------|---------------|--------------------|--------------|------------------|-------|--------|-------|--------|----------------------------------|---------------------------|-------------------|-------|
|        | 10:36:25 - 26 | 6/06/2019          | 044007 - Co. | TVSI 7 🔿         | *     |        |       |        | 10:26:06 - 26/06/2019            | 044007 - Co               | . TVSI 7 🔨        | •     |
|        |               |                    | A TK mặc đị  | inh<br>tài khoản |       |        |       |        |                                  | 久 TK mặc ở<br>ご Thông tin | íinh<br>tài khoản |       |
|        |               |                    | Chọn giao    | diện             | >     |        |       |        | Giao diện Đen<br>Giao diện Trắng | E Chọn gia                | o diện<br>t       | >     |
|        | 07/04/2012    | Nơi cấp            | G Đăng xuất  | t                | N     |        |       |        |                                  |                           |                   | 0     |

#### 5. THÔNG TIN BẢNG GIÁ

Bảng giá gồm các tab: HSX, HNX, UPCOM, Danh mục đầu tư cá nhân, Phái sinh.

| $\otimes$ | ⊡          |                                 |      |         |           |         |        |            |        |           |        |         |         |          |      |          |    |         |      | 11:31:15 | 5 - 26/06 | /2019   | 044007 - | Co. TVS | 7 ~     | •    |
|-----------|------------|---------------------------------|------|---------|-----------|---------|--------|------------|--------|-----------|--------|---------|---------|----------|------|----------|----|---------|------|----------|-----------|---------|----------|---------|---------|------|
| Ţ         | Bàng giá   |                                 |      |         |           |         |        |            |        |           |        |         |         |          |      |          |    |         |      |          |           |         |          |         |         | 8    |
| -         | Danh mục 🗸 | HSX V HNX                       | V UF | °COM V  | Danh I    | Mục Đầu | TV F   | Phái Sinh  | 6      |           |        |         |         |          |      |          |    |         |      |          |           | Mã CK   |          | Jĝ      | =       |      |
| Ľ         |            |                                 |      |         |           |         |        |            | nua    |           |        |         | Kho     |          |      |          |    |         | bán  |          |           |         |          |         |         |      |
| ⊞         | Mã CK 🔶    | Ngày ĐH                         | Trần |         |           | Giá 3   | KL 3   | Giá 2      | KL 2   | Giá 1     | KL 1   |         |         |          | KLGD |          |    | Giá 2   | KL 2 | Giá 3    | KL 3      | Độ lệch | KL mở    |         |         | C    |
|           | GB05F1903  | 25/07/2019                      |      | 104.200 | 107.422   |         |        |            |        |           |        | 110.000 |         |          |      | 110.000  |    | 110.420 |      |          |           |         |          |         |         | 110  |
| Ē         | GB05F1904  | 26/07/2019                      |      | 103.790 | 107.000   |         |        |            |        | - 110.000 |        | 110.200 | 3.200   |          |      | 110.200  | 3  |         |      |          |           |         |          |         |         | 110  |
|           | VN30F1907  | 30/07/2019                      |      | 892,8   | 960       | 972     | 5      | 972,7      |        | 5 973,4   |        | 1.000   |         |          |      | 1.000    |    | 1.000,1 | 5    | 1.000,3  | 5         |         |          |         | 983,655 | 1.02 |
| Þ         | VN30F1908  | 30/07/2019                      |      | 833,4   | 896,1     | 897     |        | 898        |        | 5 899     |        | 899     |         |          |      | 951      | 5  | 952     |      | 953      |           |         | 398      |         | 929,087 | 95   |
|           |            |                                 |      |         |           |         |        |            |        |           |        |         |         |          |      |          |    |         |      |          |           |         |          |         |         |      |
| 血         | Đặt lệnh   |                                 | 80   | Trạn    | g Thái Lệ | nh      | Danh n | nục tài sả | in     | Quần Lý   | Vị Thế | Biể     | u đồ kỹ | thuật    |      |          |    |         |      |          |           |         |          |         |         | 8    |
| ß         |            | Lệnh trong ngày Trạng Thái Lệnh |      |         |           |         |        |            | 440071 | (i)       | Mã (   | CK      |         | Loại lện | h ∨  | Kêr      | ıh | ×       | A    | ٩        | Ł         | Lệnh tr | ong ngày | Lệnh t  | tước ng | y    |
|           | MUA        | BÁN                             |      |         | Thao tá   | ác Số   |        | Thời Gi    | an L   | ₋oại lệnh | Mã H   | 9 Giá ( | đặt K   | L đặt    | T    | ạng thái |    |         |      |          | KL hủ     |         | Giờ hủy  |         | Kênh    |      |
|           | Số TK 044  | 0071                            | 0    |         |           |         |        |            |        |           |        |         |         |          |      |          |    |         |      |          |           |         |          |         |         |      |
|           |            |                                 |      |         |           |         |        |            |        |           |        |         |         |          |      |          |    |         |      |          |           |         |          |         |         |      |

#### a. Tạo Danh mục đầu tư cá nhân

Khách hàng cũng có thế tự tạo danh mục theo dõi riêng của mình khi click vào tab Danh mục.

- Tạo tên danh mục và thêm các mã khách hàng quan tâm vào danh mục được tạo sau đó click biểu tượng dấu + màu xanh để hiển thị lên màn hình lựa chọn danh mục.
- Chọn các mã cần theo dõi bằng cách tích vào các ô lựa chọn phía trước.

|           | /N Index Đóng Cửa | 975,97     | -    | -%      | VN30    | Index Đ | lóng Cửa | 3         | 893,02 | -     | -%   | Quải | ıLý       |      | х                                 |
|-----------|-------------------|------------|------|---------|---------|---------|----------|-----------|--------|-------|------|------|-----------|------|-----------------------------------|
| $\otimes$ | IĬ                |            |      |         |         |         |          |           |        |       |      | Da   | nh mục    |      | MãCK Tắcả HSX HNX UPCOM           |
| ₽         | Danh mục          |            |      |         |         |         |          |           |        |       |      | A    |           |      | J K L M N O P Q R S T U V W X Y Z |
| ß         | Danh mục 🗸        | HSX ∨ HNX  |      | COM ~   | Danh N  |         | TU F     | Phái Sinh | 0      |       |      |      |           |      | Tên công ty                       |
|           | Tạo danh mục      | +          |      |         |         |         |          | Dư n      | nua    |       |      |      | GB05F1904 | VNFE | GB05F1904                         |
| Ħ         |                   |            | Trần |         | IC      | Giá 3   | KL 3     | Giá 2     | KL 2   | Giá 1 | KL 1 |      | VN30F1907 | VNFE | VN30F1907                         |
|           | GB05F1904         | 26/07/2019 |      | 103.790 | 107.000 |         |          |           |        |       |      |      | VN30F1908 | VNFE | VN30F1908                         |
| ~         | VN30F1907         | 30/07/2019 |      | 892,8   | 960     | 960,4   | 5        | 961       | 15     | 961,2 | 2    |      |           |      |                                   |
|           | VN30F1908         | 30/07/2019 |      | 833,4   | 896,1   |         |          |           |        |       | -    |      |           |      |                                   |

#### b. Xem nhanh một mã chứng khoán

- Khách hàng có thể lựa chọn theo dõi một mã chứng khoán bằng cách nhập mã chứng khoán vào ô Mã CK bên phải màn hình để cập nhật xem giá nhanh nhất.
- Lựa chọn biểu tượng " dễ chọn các nội dung thống kê: Giao dịch nhiều nhất, Giao dịch lớn nhất, Cổ phiếu được giá nhất, Cổ phiếu mất giá nhất, Giao dịch không đổi, Top nước ngoài mua, Top nước ngoài bán....

| <b>®</b> | Ē            |            |      |         |           |         |        |            |        |         |           |       |          |          |       |       |      |       |     | 16:41:34 | - 26/06/2019 044007 - Co. TV    | SI 7 ∨    | *   |
|----------|--------------|------------|------|---------|-----------|---------|--------|------------|--------|---------|-----------|-------|----------|----------|-------|-------|------|-------|-----|----------|---------------------------------|-----------|-----|
| Ţ        | Bàng giá     |            |      |         |           |         |        |            |        |         |           |       |          |          |       |       |      |       |     |          |                                 |           | 8 ( |
| -        | Danh mục 🗸   | HSX V HNX  | V UF | PCOM V  | Danh      | Mục Đầu | Ти     | Phái Sinh  | 6      |         |           |       |          |          |       |       |      |       |     |          | Mã CK                           | Ξ         |     |
| ٣        |              |            |      |         |           |         |        | Dur        | mua    |         |           |       | Kho      |          |       |       |      | Diel  | nár |          | Mặc định                        |           |     |
| ⊞        | Mã CK 🔶 🕆    | Ngày ĐH    | Trần |         |           | Giá 3   | KL 3   | Giá 2      | KL 2   | Giá 1   | KL 1      |       |          |          | KLGD  | Giá 1 | KL 1 | Gia 2 | К   | cia 3    | Giao dịch nhiều nhất (KL lớn)   |           |     |
|          | GB05F1904    | 26/07/2019 |      | 103.790 | 107.000   | -       |        |            |        |         |           |       |          |          |       | -     |      |       |     |          | Giao dịch lớn nhất (Giá trị GD) | · -       |     |
|          | VN30F1907    | 30/07/2019 |      | 892,8   | 960       | 960,4   |        | 961        |        | 961,2   |           | 962,7 |          |          | 1 249 | 962,7 |      | 970   |     | 1.000    | Cổ phiếu được giá nhất          | 961,612   | 96  |
|          | VN30F1908    | 30/07/2019 |      | 833,4   | 896,1     |         |        |            |        |         |           |       |          |          |       | 896,3 |      | 897   | 10  | 897,2    | Cổ phiếu được giá nhất (%)      | 888,86    | 89  |
|          |              |            |      |         |           |         |        |            |        |         |           |       |          |          |       |       |      |       |     |          | Cô phiêu mất giá nhất           |           |     |
| Ë        |              |            |      |         |           |         |        |            |        |         |           |       |          |          |       |       |      |       |     |          | Cổ phiếu mất giá nhất (%)       |           |     |
|          |              |            |      | _       | -         |         |        |            |        |         | a come de |       |          |          |       |       |      |       |     |          | Giao dịch không đối             |           |     |
| ш        | Đạt lệnh     |            | C' L | Trạn    | g Thai Lệ | nn      | Dann r | nục tai sa | an     | Quan Ly | vilhe     | BI    | eu do ky | thuật    |       |       |      |       |     |          | Top nước ngoài mua              |           |     |
| ß        | Lệnh trong n | gay        |      | Trạn    |           |         |        | 0          | 440071 | Û       | Mã C      | ж     |          | _oại lện | nh v  | Kêr   | ih   | × (   | V   | ٩        | Top nước ngoài bán              | trước ngà | y   |

# c. Cài đặt bảng giá

Khách hàng có thể lựa chọn hình thức hiển thị bảng giá dạng lưới hoặc dạng thẻ để giao dịch phù hợp với nhu cầu của khách hàng.

|                                                                                                    | 16:56:18 - 26/06/2019 044007 - Co. TVSI 7 v 🔫 |       |      |       |      | 16:53:35 | 5 - 26/06 | i/2019  | 044007 - | Co. TVS | I7 v    | •   |
|----------------------------------------------------------------------------------------------------|-----------------------------------------------|-------|------|-------|------|----------|-----------|---------|----------|---------|---------|-----|
|                                                                                                    |                                               |       |      |       |      |          |           |         |          |         | Dạng Lu | rới |
|                                                                                                    |                                               |       |      |       |      |          |           | Mã CK   |          | Jź.     | Ξ       | 88  |
| VN30F1907 Trần Sản TC<br>1.027,2 892,8 960 VN30F1908 Trần Sản TC<br>958,8 833,4 896,1                                                                                       |                                               |       |      | Dư    | bán  |          |           |         |          |         |         |     |
| 962,7 2,7 896 -0,1<br>KL 1 KLGD 249 KL 2 KLGD 351                                                                                                    |                                               | Giá 1 | KL 1 | Giá 2 | KL 2 | Giá 3    | KL 3      | Độ lệch | KL mở    | Thay    | ТВ      | C   |
|                                                                                                    |                                               |       |      |       |      |          |           |         | 55       |         |         |     |
| 4 961,2 962,7 2 - 896,3 1                                                                                                    |                                               | 962,7 | 2    | 970   | 2    | 1.000    | 2         |         | 315      |         | 961,613 | 2 9 |
| 15         961         970         2         -         -         897         10           5         960.4         1.000         2         -         -         897         2 |                                               | 896,3 |      | 897   | 10   | 897,2    | 5         | 2,98    | 398      |         | 888,86  | 8   |

# d. Xem thông tin chứng khoán

Khách hàng có thể click vào mã chứng khoán trên bảng giá để hiển thị bảng thông tin chứng khoán, bao gồm các thông tin: Giá, Khối lượng, Room nước ngoài, Đồ thị, Lịch sử khớp lệnh trên thị trường...

| ⊞ |                  | Ngày ĐH    | Trần                 |                                    |                        | Giá 3                       | KL 3     |                 | KL 2    |       |          |       |     |   |     |       |                |                      | KL 2         | Giá 3 | KL 3       | Độ lệch | KL mở    |        |           |   |
|---|------------------|------------|----------------------|------------------------------------|------------------------|-----------------------------|----------|-----------------|---------|-------|----------|-------|-----|---|-----|-------|----------------|----------------------|--------------|-------|------------|---------|----------|--------|-----------|---|
|   | GB05F1904        |            |                      | 103.790                            | 107.000                |                             |          |                 |         |       |          |       |     |   |     |       |                |                      |              |       |            | -       |          |        |           |   |
|   | VN30F1907        | 30/07/2019 | 1.027,2              | 892,8                              | 960                    | 960,4                       | 5        | 961             | 15      | 961,2 | 4        | 962,7 | 2,7 | 1 | 249 | 962,7 | 2              | 970                  | 2            | 1.000 | 2          | 69,68   |          |        | 961,612   |   |
|   |                  | 30/07/2019 | hông Tin             | Chứng Ki                           | hoán                   |                             |          |                 |         |       |          |       |     |   |     |       |                |                      |              |       | ×          | 2,98    | 398      |        | 888,86    |   |
| ₽ |                  |            | VN30F1               | 1907                               |                        |                             |          |                 |         |       | 9 ¢      |       |     |   |     | Т     |                |                      |              |       | .TL        |         |          |        |           |   |
| 益 | Đặt lệnh         |            | Thô                  |                                    |                        |                             |          |                 | 2.8 🗗 - |       |          |       |     |   |     | 13:   | 55:42          | 961,2 96             | 61,2         |       | 198        |         |          |        |           | ð |
| Ŗ | Lệnh trong ng    | gày        | VN30F1<br>Trần / S   | 1 <mark>907 - VN</mark><br>àn / TC | 30F1907<br>1.0         | (VNFE)<br>)27,2 <b>/</b> 89 | 92,8796  | 0               | -       |       | r        |       | _   |   |     | 13:   | 55:38<br>55:34 | 961,2 90<br>961,2 90 | 51,2<br>51,2 |       | 197<br>193 | Lệnh tr | ong ngày | Lệnh t | trước ngà | y |
|   | MUA              | ) B/       | Giá cuối<br>Khối lực | i/TÐ/%<br>vng/Tốn/                 | - KI                   | 962,77                      | 2,7/0    | 6 <sup>90</sup> | 2.4     |       |          |       |     |   |     | 13:   | 55:32          | 961,2 96             | 61,2         |       | 190        |         | Giờ hủy  |        | Kênh      |   |
|   | Số TK 044        | 0071       | Giá trị              | ing / rong                         | J ILL                  | 23.944                      | 4.140.00 | 0 g             | 162     |       | /        |       |     |   |     | 13:   | 55:28          | 961,2 96             | 51,2         |       | 188        |         |          |        |           |   |
|   | Маск             |            | Trung bi             | ình<br>1 Coo 1 Ti                  | sán oc                 | 2 2 4 062                   | 961,61   |                 |         |       | $1^{-1}$ |       |     |   |     | 13:   | 25.36<br>25:36 | 961,1 96             | 51.1         |       | 177 C      |         |          |        |           |   |
|   | Giá              |            | NN Mua               | I NN Bán                           | liah ao                | 2,37902                     | 10 /     | 4 96            | 1.6     | /     |          |       |     |   |     | 13:   |                | 961,2 96             | 61,2         |       | 172        |         |          |        |           |   |
|   | Khối lượp        |            | Room N               | IN                                 |                        |                             |          |                 | ЦŪ      | V I   | Ι.       |       |     |   |     | 13:   | 25:30          | 961,2 96             | 61,2         |       | 167        |         |          |        |           |   |
|   | Kilonuçii        |            |                      | 80%                                | 61 2 962               | <b>2</b> 09                 |          |                 | 1.2     |       |          |       |     |   |     | 13:   |                | 961,2 96             | 51,2         |       | 165        |         |          |        |           |   |
|   | Nhôm lệnt (      | Ú          |                      |                                    | 961 970                |                             |          |                 |         |       |          |       |     |   |     | 13:   | 25:24          | 961,2 96             | 51,2         |       | 157        |         |          |        |           |   |
|   | a site (drives ) | MUA        |                      | 59                                 | 60,4 <mark>1.00</mark> | 10 2                        |          | 96              | 0.8     |       | 11h      |       | 13h |   | 15h | 13.   | 25:20 \$       | 961,3 96             | 51,3         | 3     | 147        |         |          |        |           |   |

*Lưu ý:* Khách hàng cũng có thể chọn chức năng theo dõi bảng giá độc lập bằng cách click vào biểu tượng bảng giá trên thanh công cụ bên trái màn hình.

|           | VN Index Đóng Cửa       | 975,97 -   | -9      | 6      | VN30 Ind | lex Đóng | j Cửa | 893,0     | 2 -  | -%      |      | HNX Inde | x Đóng ( | Cửa | 107,13 | +0,39 | +0,3 | 37% L | IPCOM Ir   | ndex Đón | ıg Cửa | 57,54             | +0,12             | +0,2 |
|-----------|-------------------------|------------|---------|--------|----------|----------|-------|-----------|------|---------|------|----------|----------|-----|--------|-------|------|-------|------------|----------|--------|-------------------|-------------------|------|
| 8         |                         |            |         |        |          |          |       |           |      |         |      |          |          |     |        |       |      | 16:28 | :23 - 31/( | 07/2019  | 044(   | )07 <b>- C</b> o. | TVSI 7 \          | ý 🌐  |
| ₽         | lanh mục 🗸              | HSX V HNX  | ( v UP  | COM v  | Danh I   |          | Tu    | Phái Sinh | ()   |         |      |          |          |     |        |       |      |       |            | Mã (     | K      |                   | l <sup>2</sup> := | 00   |
|           |                         |            |         |        |          |          |       | Dur       | mua  |         |      |          | Kh       | ớp  |        |       |      |       | bán        |          |        |                   |                   |      |
|           | Mã CK                   | Ngày ĐH    | Trần    |        | TC       | Giá 3    | KL 3  | Giá 2     | KL 2 | Giá 1   | KL 1 |          |          |     | KLGD   | Giá 1 | KL 1 | Giá 2 | KL 2       | Giá 3    | KL 3   | Độ lệch           | KL mở             | Thay |
| ⊞         | <mark>G</mark> Bảng giá | 13/12/2019 | 103.000 | 97.000 | 100.000  | -        |       |           |      | 101.000 | ) 2  | 101.000  | 0 1.000  |     |        | -     |      |       |            |          |        |                   | 1                 | 2    |
| $\bowtie$ | GB05F2003               | 13/03/2020 |         | 97.000 | 100.000  |          |       |           |      |         |      |          |          |     |        |       |      | -     |            |          |        |                   |                   |      |
|           | VN30F1910               | 19/12/2019 | 958,7   | 833,3  | 896      | 943,1    | 6     | 943,7     | 6    | 944,3   |      | 944,8    | 48,8     |     |        | 946   | 8    | 946,2 | 8          | 946,6    | 8      |                   |                   |      |
|           |                         | 12/12/2019 |         | 930    | 1.000    | 1.010    |       | 1.022     |      | 1.030   | 2    |          |          |     |        |       |      |       |            |          |        |                   | 2                 | 0    |

#### 6. ĐẶT LỆNH

a. Đặt lệnh

Có 3 cách đặt lệnh

Cách 1: Đặt lệnh trong khung "Đặt lệnh" trên màn hình chính

- Nhập mã chứng khoán phái sinh cần giao dịch, giá giao dịch, và khối lượng.
- Click biểu tượng **Mua (Bán)** để thực hiện lệnh.

| Bàng già       |                      |           |         |          |          |        |        |       |         |      |          |    |         |   |  |       |      |         |    |
|----------------|----------------------|-----------|---------|----------|----------|--------|--------|-------|---------|------|----------|----|---------|---|--|-------|------|---------|----|
| Danh muc 👻     | HSX                  | HINK      | UPCOM   | • Dan    | n Mur Đi | lu Tur | Phái S | inh   |         |      |          |    |         |   |  | Mã Ci | ĸ    | -12     | 88 |
|                |                      |           |         |          |          |        |        |       |         |      | Kh       | óp |         |   |  |       |      |         |    |
|                |                      |           |         |          |          |        |        |       |         |      |          |    |         |   |  |       |      |         |    |
| 805F1903       | 25/07/201            | 9 110.640 | 104.202 | 107,424  |          |        |        |       | 104.20  | 1    |          |    | 107.42  | 3 |  |       |      | - 35    |    |
| B05F1904       | 26/07/201            |           | 103.790 | 107.000  |          |        |        |       | 107.00  | 6    |          |    |         |   |  |       |      |         |    |
| N30F1907       | 30/07/201            | 9 1007,5  |         | 941,6    |          |        |        |       | 1 000   | 4    |          |    |         |   |  |       |      |         |    |
| 430F1908       | 30/07/201            |           | 779,4   | 838      |          | 44     |        |       |         |      |          |    |         |   |  |       | 4,27 |         |    |
| Số TK 6800     | 548                  | 0         |         | Thao táo |          |        |        | AS HO | Giá đất | KL d | Thời Gia | in | ng thái |   |  | KL hú |      | Giờ hủy |    |
|                |                      |           |         |          |          |        |        |       |         |      |          |    |         |   |  |       |      |         |    |
|                |                      | 0         |         |          |          |        |        |       |         |      |          |    |         |   |  |       |      |         |    |
| κηδι Ισο       |                      | •         | l)      |          |          |        |        |       |         |      |          |    |         |   |  |       |      |         |    |
| MUA            | BÁN                  |           |         |          |          |        |        |       |         |      |          |    |         |   |  |       |      |         |    |
| SX: Thi truon  | gidóngicira          |           |         |          |          |        |        |       |         |      |          |    |         |   |  |       |      |         |    |
| Kating cho phi |                      | /         |         |          |          |        |        |       |         |      |          |    |         |   |  |       |      |         |    |
|                | a provide the second | COLUMN A  |         |          |          |        |        |       |         |      |          |    |         |   |  |       |      |         |    |
|                | 180034 - Co. 1       | WSH1      |         |          |          |        |        |       |         |      |          |    |         |   |  |       |      |         |    |

Cách 2: Đặt lệnh bằng cách click vào biểu tượng "đặt lệnh" trên tab công cụ phía trái màn hình Công cụ đặt lệnh bao gồm các thông tin hiện lên màn hình bao gồm: Thông tin số tài khoản, Mã chứng khoán, giá, Khối lượng, Thông tin sức mua, Giá trần sàn tham chiếu, Thống kê khối lượng giá trị...

Khách hàng có thể xem chi tiết thông tin chứng khoán phía dưới màn hình đặt lệnh "giá", "chi tiết"

| 모    | bang gia        |              |                                                                                                    |         |         |         |    |           |   |   |          |                        |        |      |        |          |          |       |          |        |          |          |
|------|-----------------|--------------|----------------------------------------------------------------------------------------------------|---------|---------|---------|----|-----------|---|---|----------|------------------------|--------|------|--------|----------|----------|-------|----------|--------|----------|----------|
|      | Danh mục 🗸      | HSX V        | HNX 🗸                                                                                                    | UPCOM V | Danh    | Mục Đầu | Tư | Phái Sinh | 1 |   |          |                        |        |      |        |          |          | Mã CH |          |        | ź i⊟     | 88       |
|      | Đặt Lệnh        |              |                                                                                                    |         |         |         |    |           |   |   |          |                        |        |      |        |          | bán      |       |          |        |          |          |
|      | ма ск           |              |                                                                                                    |         |         |         |    |           |   |   |          |                        |        |      |        |          |          |       |          |        |          |          |
|      |                 |              |                                                                                                    |         |         |         |    |           |   |   |          |                        |        |      |        |          |          |       |          |        |          |          |
|      |                 |              |                                                                                                    |         |         |         |    |           |   |   |          |                        |        |      |        |          |          |       |          |        |          |          |
| Les. |                 |              |                                                                                                    |         |         |         |    |           |   |   |          |                        |        |      |        |          |          |       |          |        |          |          |
|      |                 |              | Đặt Lệnh                                                                                                    |         |         |         |    |           |   |   |          |                        |        |      |        |          |          | ×     |          |        |          |          |
| ÷.   | Đặt lệnh        |              |                                                                                                    |         |         |         |    |           |   |   |          |                        |        |      | 0.4.40 |          |          | 1     |          |        |          | 8 0      |
| 窳    | Lệnh trong n    | gày          |                                                                                                    |         | 0440078 |         |    |           |   | ( |          |                        |        |      | 0440   | 07 - 68. | -        | .ệnh  | trong ng | aay Lê | nh trước | ngây     |
| Þ    | Số TK 0440      | 0078         | Mã CH                                                                                                    |         |         |         |    |           |   |   | KL<br>KL | có thể mi<br>có thể bá | n<br>n |      |        |          |          | Gi    | a   1    | KL hủy | Giờ hủy  | / Kêr    |
|      | маск            |              |                                                                                                    |         |         |         |    |           |   |   |          |                        |        |      |        |          |          | khđ   | 'P       |        |          |          |
|      | Già             |              | in the second second second second second second second second second second second second second second second |         |         |         |    |           |   |   |          |                        |        |      |        |          |          |       |          |        |          | Web 1    |
|      |                 |              | Khorit                                                                                                    | rọng    |         |         |    |           |   |   | Giá      |                        | / %    |      |        |          | -/-/-%   |       |          |        |          | Web 1    |
|      | Khoi lượi       |              |                                                                                                    | MU      | 4       |         |    | BÁN       |   |   | Giá      | tri                    |        |      |        |          | - / -    |       |          |        |          | Môi gi   |
|      | MUA             | BÁ           | HSX:                                                                                                    |         |         |         |    |           |   |   | Tràn     |                        |        |      |        |          |          |       |          |        |          | Môi gi   |
|      | HNX: Thị trườn  | ng đóng cửa. |                                                                                                    |         |         |         |    |           |   |   |          |                        |        | <br> | -%     |          |          |       |          | 2      | 10:38:3  | 7 Môi gi |
|      | cho phép đặt lệ | h            |                                                                                                    |         |         |         |    |           |   |   |          |                        |        |      |        |          |          |       |          | 2      | 10:38:3  | 2 Môi gi |
|      |                 |              |                                                                                                    |         |         |         |    |           |   |   |          |                        |        |      |        |          |          |       |          |        |          |          |
|      | Cúra mura       | 044007 - C   |                                                                                                    |         |         |         |    |           |   |   |          |                        |        | _    | - ~ •  | Giá 🕕 🔿  | Chi Tiết |       |          |        |          |          |

Cách 3: Đặt lệnh bằng cách click vào mã chứng khoán trên bảng giá để hiển thị chức năng đặt lệnh

| Bàng giá  |          |                 |         |     |         |         |       |           |   |       |            |                |          |   |          |       |            |          |          |       |          |        |          | 8 C     |
|-----------|----------|-----------------|---------|-----|---------|---------|-------|-----------|---|-------|------------|----------------|----------|---|----------|-------|------------|----------|----------|-------|----------|--------|----------|---------|
| Danh my   | с 🗸 НЗХ  | H               | 4X ∽ UP |     | Danh    | Mục Đầu | ITV I | Phái Sinh | O |       |            |                |          |   |          |       |            |          |          | VN30F | 1912     |        | =        | 88      |
|           |          |                 |         |     |         |         |       |           |   |       |            |                |          |   |          |       |            |          |          |       |          |        |          |         |
|           |          | gây ĐH          |         |     |         |         |       |           |   |       |            |                |          |   |          |       |            |          |          |       |          |        |          |         |
|           | 19       | /12/2019        | 952,3   |     | 890     | 884     |       |           |   | 885,4 |            |                |          |   |          | 888,9 |            | 889      |          | 1 890 | 3        | -4,2   | 2 32     | 8       |
|           |          |                 |         |     |         |         |       |           |   |       |            |                |          |   |          |       |            |          |          |       |          |        |          |         |
|           |          | Ð               | ật Lệnh |     |         |         |       |           |   |       |            |                |          |   |          |       |            |          |          |       |          |        |          |         |
|           |          |                 |         |     |         |         |       |           |   |       |            |                |          |   |          |       |            |          |          |       |          |        |          |         |
| Dật lệnh  |          |                 | SÁ TK   |     | 0440078 |         |       |           |   | a     | Súr        |                |          |   |          |       | 0440       | 07 - Co. | TVSI 7   |       |          |        |          |         |
|           |          |                 |         |     |         |         |       |           |   | ~     |            | có thể mi      |          |   |          |       |            |          |          | .ệnh  | trong ng | jày 🔣  |          | ngay    |
|           | 0440078  |                 | маск    |     | VN30F1  | 12      |       |           |   |       |            | có thể bà      |          |   |          |       |            |          |          |       |          | íL hủy |          |         |
| маск      | VN30F191 | 2               |         |     | 885.4   |         |       |           |   | 0     |            |                |          |   |          |       |            |          |          | khd   |          |        |          |         |
|           | 885.4    |                 |         |     | 1       |         |       |           |   | ٩     | VN3<br>Cho |                | VN30F    |   |          |       |            |          |          |       |          |        | 18:28:58 | 8 Web 1 |
|           |          |                 |         | MUA |         |         |       | BÁI       | v |       | Già        | cuối / TĐ      | 1%       |   |          |       |            |          | 1,2/09   |       |          |        | 18:27:44 | 4 Web 1 |
| Khối lượn | 1        |                 |         |     |         |         |       |           |   |       | Giá t      | luqng /<br>Iri | I ong KL |   |          |       |            | 4.604    | .880.00  | 2     |          |        | 18:04:58 | 8 Web 1 |
| MU        | IA       | BÁ              | UPCOM:  |     |         |         |       |           |   |       |            |                |          |   |          |       |            |          | 7,7/890  | 3     |          |        |          | Web 1   |
|           |          |                 |         |     |         |         |       |           |   |       |            |                | 50%      | _ | 885 4 88 | a ö   | <b>50%</b> |          |          |       |          |        |          | Web 1   |
|           |          |                 |         |     |         |         |       |           |   |       |            |                |          |   |          |       |            |          |          |       |          |        |          | Web 1   |
|           |          |                 |         |     |         |         |       |           |   |       |            |                |          |   | 884 89   |       |            |          |          |       |          |        |          | Web 1   |
|           | 0440     | 07 <b>- C</b> c |         |     |         |         |       |           |   |       |            |                |          |   |          |       |            | sia 🛈    | Chĩ Tiết |       |          |        |          | Môi gi  |

- Xem trạng thái lệnh: Tại màn hình chính, khách hàng có thể lọc và tìm kiếm xem tình trạng lệnh bằng các nhấp chuột vào biểu tượng Lọc ở màn hình trạng thái lệnh.
- **Các loại trạng thái lệnh**: Đang chờ, Đã khớp, Khớp 1 phần, Đang hủy, Đã hủy, Không thành công, Hết hiệu lực.

| <b></b>     | Ē                            |            |                      |         |           |          |        |           |       |         |           |          |         |          |          |                           |      |       | 10       | ):45:02 - | 22/07/2 | 019 6     | 80054 - C | o. TVSI 1  | ·~ 🤞    |
|-------------|------------------------------|------------|----------------------|---------|-----------|----------|--------|-----------|-------|---------|-----------|----------|---------|----------|----------|---------------------------|------|-------|----------|-----------|---------|-----------|-----------|------------|---------|
| P           | Bảng giá                     |            |                      |         |           |          |        |           |       |         |           |          |         |          |          |                           |      |       |          |           |         |           |           |            | ø       |
|             | Danh mục                     | ✓ HSX ✓ HN | <mark>ι</mark> χ ν ι | JPCOM   | v Dan     | ih Mục Đ | lầu Tư | Phái Si   | inh   |         |           |          |         |          |          |                           |      |       |          |           |         | Mã CK     |           | ↓å         | = 88    |
| ß           |                              |            |                      |         |           |          |        |           |       |         |           |          | Kh      | άp       |          |                           |      |       | bán      |           |         |           |           |            |         |
| ⊞           | Mã CK                        | Ngày ĐH    |                      |         |           | Giá 3    |        |           | KL 2  | Giá 1   |           |          |         |          |          | Giá 1                     |      | Giá 2 | KL 2     | Giá 3     | KL 3    | Độ lệch   | KL mở     |            | тв      |
|             | GB05F1904                    | 26/07/2019 | 110.210              | 103.790 | 107.000   | -        |        |           |       | 107.000 | 6         |          |         |          |          | -                         |      |       |          |           |         |           |           |            | -       |
|             | GB05F1903                    | 25/07/2019 |                      | 104.202 | 107.424   |          |        |           |       | 104.202 |           |          |         |          |          | 107.424                   | 3    |       |          |           |         |           |           |            | -       |
|             |                              | 30/07/2019 |                      | 875,7   | 941,6     |          |        |           |       | 1.000   | 4         |          |         |          |          |                           |      |       |          |           |         | 0,24      |           |            | 904,078 |
| Å           | VN30F1908                    | 30/07/2019 |                      | 779,4   | 838       | 878,1    |        | 878,2     | 142   | 878,3   | 80        | 878,3    |         |          | 4 26.538 | 878,5                     |      | 878,6 | 38       | 878,7     | 39      | -3,89     |           |            | 878,892 |
| <b>~</b>    | Đặt lậnh                     |            |                      | Tran    | a Thái Lê | nh       | Danh r | nuc tài e | ān    | Ouán I  | ó va ть ≜ |          |         |          |          |                           |      |       |          |           |         |           |           |            | A       |
| ш           | Lệnh trong                   |            |                      |         | n Thái Lê |          | Canin  | 6800      | 548   |         | <u>a</u>  | Mã CH    | u uo ky | uluại    | Lo       | ai lênh 🚿                 | / k  | ênh 🗸 |          | 0         |         | ênh trong | ngày      | inda travi | ic naày |
| <i>[9</i> ] | Số TK 68                     | 00548      | 0                    |         |           |          | _      |           |       |         |           |          | Sieu đõ | kỹ thuật | t        |                           |      |       |          |           |         |           |           |            |         |
|             | Маск                         |            |                      | Trạn    | g thời:   | Tất cả   | ¥ €    | ang chờ   | ✓ €   | Dä khởp | ✓ KI      | hớp 1 ph | ân 🗸    | Đang     | ghúy .   | <ul> <li>Đã hủ</li> </ul> | iy 🗸 | Không | thành cô | ng 🗸      | Hết hiệ | ệu lực    |           | n Kiêm     |         |
|             | oif                          |            |                      |         | Thao tá   |          | 12-1-1 | oai I     | Mã HĐ | Giá đặ  | t KL d    | lật      | Thời Gi | an       | Tr       | ạng thái                  |      | Giờ   | KL       | Giá       | KL hử   | y         | - Ciò nuy |            | Kênh    |
|             | Gia                          |            |                      |         |           |          |        |           |       |         |           |          |         |          |          |                           |      |       |          |           |         |           |           |            |         |
|             | Khôi lượr                    |            |                      |         |           |          |        |           |       |         |           |          |         |          |          |                           |      |       |          |           |         |           |           |            |         |
|             | MUA                          | BÁN        |                      |         |           |          |        |           |       |         |           |          |         |          |          |                           |      |       |          |           |         |           |           |            |         |
|             | HNX: Thị trưở<br>cho phép đặ |            | Ig                   |         |           |          |        |           |       |         |           |          |         |          |          |                           |      |       |          |           |         |           |           |            |         |
|             |                              |            |                      |         |           |          |        |           |       |         |           |          |         |          |          |                           |      |       |          |           |         |           |           |            |         |

# b. Xem các nội dung khác

Tại màn hình chính, để xem:

- Xem danh mục tài sản: Click vào Tab "Danh mục Tài sản";
- Quản lý vị thế: Click vào Tab "Quản lý vị thế";
- Xem đồ thị kỹ thuật: Click vào Tab "Biểu đồ kỹ thuật".
- Xem lệnh trong ngày và lệnh trước ngày: Click vào các Tab "Lệnh trong ngày", "Lệnh trước ngày".

| ⊞ | Mã CK      | Ngày ĐH | Trần | Sàn   | TC        | Giá 3 | KL 3                                        | Giá 2      | KL 2     | Giá 1     | KL 1              | Giá     | +/-    | KL     | KLGD   | Giá 1    | KL 1 | Già 2    | KL 2       | Giá 3  | KL 3     | Độ lệch        | KL mở    | Thay   |
|---|------------|---------|------|-------|-----------|-------|---------------------------------------------|------------|----------|-----------|-------------------|---------|--------|--------|--------|----------|------|----------|------------|--------|----------|----------------|----------|--------|
|   |            |         |      |       |           |       |                                             |            |          | п         |                   | -       |        |        |        |          |      |          |            |        |          |                |          |        |
|   |            |         |      |       |           |       |                                             | ļ          |          | ∥         |                   | ļ       | ,      |        |        |          |      |          |            |        |          |                |          |        |
| đ |            |         |      |       | V         |       |                                             |            |          | V         |                   | V       |        |        |        |          |      |          |            |        |          |                |          |        |
|   | Đặt lệnh   |         | 8 🗆  | Trạng | Thái Lệnh | Da    | anh mục l                                   | tài sản    | Quảr     | n Lý Vị ' | Thế               | Biểu đầ | ồ kỹ t | huật   |        |          |      |          |            | /      |          |                |          | 9 [    |
| 劎 |            |         |      |       |           |       | 0                                           | 440078     | ()       | Mã C      | Ж                 |         | Loại l | ệnh ∨  | Tất c  | i v      | Ą    | ٩        | <u>-</u> ( | Lệnh t | rong ng  | <b>jày L</b> ệ |          | gày    |
| Ş | Số TK 0440 | 0078 (  |      |       | Thao tác  | Số H  | <u>ــــــــــــــــــــــــــــــــــــ</u> | Thời Gian  | Loạ      | i lệnh    | Mã HĐ             | Giá đá  |        | KL đặt |        | ạng thái |      | Giờ khớp | KL khơ     | p Gia  | F P      | (E nuy         | Giơ hủy  | Ker    |
|   | Mã CK      |         |      |       | _ 0       |       | 90 30/0                                     | )7/2019 10 | 0:24: N  | Mua       | VN30F190          | )7 9    | 999    | 1      | 🚽 Khớ  | p 1 phần |      | 11:17:31 |            | - 99   | 9<br>8,8 |                | 16:28:32 | Môi gi |
|   | Giá        |         |      |       | ∠ 0       |       | 81 30/0                                     | )7/2019 10 | 0:11:× N | Nua       | VN30 <b>F</b> 190 | 7 8     | 393    | 1      | - Khớ  | p 1 phần |      |          |            |        |          |                | 16:28:32 | Môi gi |
|   | Khối lượr  | (       | Ð    |       | _ 0       |       | 64 31/0                                     | )7/2019 10 | 0:30: E  | Bán       | VN30F190          | 9 1.0   | 068    | 1      | 📋 Đã h | uủy      |      |          |            |        |          | 1              | 15:10:22 | Môi gi |
|   | MUA        | BÁN     |      |       | ∠⊘        |       | 100 30/0                                    | )7/2019 12 | 2:06: N  | Mua       | VN30F190          | )7 E    | 393    | 1      | 📋 Đã h | ıùy      |      |          |            |        |          | 1              | 12:06:58 | Môi gi |

### 7. THÔNG TIN CHỨNG KHOÁN

Tại **Menu**, chọn **Thông Tin Chứng khoán** => Bảng thông tin chứng khoán hiện ra => Nhập mã chứng khoán cần xem để cập nhật các thông tin

| VN Index Đóng Cửa     | 982,34 |                                                                                                    | -%                                                                          | VN30 Index Đ | óng Cửa   | 876     | ,26 -                                                                                                  |       | *             | HNX         | ndex Đór | ng Cửa | 1 | 07,13 | +0,39 | +0,37% | UP      | COM Inc | lex Đóng     | Cửa         | 57,54    | +0,12     | +0,22         |
|-----------------------|--------|----------------------------------------------------------------------------------------------------|-----------------------------------------------------------------------------|--------------|-----------|---------|----------------------------------------------------------------------------------------------------|-------|---------------|-------------|----------|--------|---|-------|-------|--------|---------|---------|--------------|-------------|----------|-----------|---------------|
| TVSI®                 |        |                                                                                                    |                                                                             |              |           |         |                                                                                                    |       |               |             |          |        |   |       |       |        | 11:01   |         | 07/2019      | 680         | 054 - Co | . TV SI 1 |               |
|                       | Da     | inh mục 🗸                                                                                            | HSX V                                                                       | HNX V        | UPCOM     | ⁄ Dan   | h Mục Đ                                                                                                | ầu Tư | Phái Si       | inh         |          |        |   |       |       |        |         |         |              | Mã CK       |          | 1ª        | := 88         |
|                       |        | иаск ∻                                                                                               | Naày Đi                                                                     | i Trần       |           |         | Giá 3                                                                                                  | KI 3  | Dư r<br>Giá 2 | mua<br>KI 2 | Giá 1    |        |   |       |       | KI GD  | Giá 1   | KI 1    | Dur<br>Giá 2 | bán<br>кі 2 | Giá 3    | KI 3      | Đô lêch k     |
|                       | GB05   | F1903                                                                                                | 25/07/20                                                                    | 19 110.64    | 6 104.202 | 107.424 |                                                                                                    |       |               |             | 104.202  | 1      |   |       |       |        | 107.424 |         |              |             |          |           |               |
| Thông Tin Chứng Khoán | SB05   | F1904                                                                                                | 26/07/20                                                                    | 19 110.21    | 0 103.790 | 107.000 |                                                                                                    |       |               |             | 107.000  | 6      |   |       |       |        |         |         |              |             |          |           |               |
| Biểu Đồ PTKT          | VN30   | F1907                                                                                                | 30/07/20                                                                    | 19 1.007,9   | 5 875,7   | 941,6   | -                                                                                                    | -     | -             | -           | 1.000    | 4      |   |       |       | 240    | -       | -       | 878          |             | 878.2    |           | 0,24<br>-4.04 |
|                       |        | Thông Tin (<br>Mã CK                                                                                 | Chứng Khoá                                                                  |              |           |         |                                                                                                    | @     | ) @           | ∠ @         | ) 010    |        |   |       |       |        |         | :       | ~            |             |          |           |               |
|                       |        |                                                                                                    |                                                                             |              |           |         |                                                                                                    |       |               |             |          |        |   |       |       |        |         | 1       |              |             |          |           |               |
|                       |        | Trần / Sản<br>Giá cuối /<br>Khối lượn;<br>Giá trị<br>Trung bình<br>Mở cửa / C<br>NN Mua N<br>Room NN | / TC<br>TĐ / %<br>g / Tổng KL<br>n<br>Cao / Thấp<br>N Bán<br>-% —<br>-<br>- |              | -%        |         | - / - / -<br>- / - %<br>- / -<br>-<br>-<br>- / - / -<br>-<br>-<br>-<br>-<br>-<br>-<br>-<br>-<br>-<br>- |       |               |             |          |        |   |       |       |        |         |         | E)           |             |          |           |               |
|                       | 4      |                                                                                                    |                                                                             |              |           |         |                                                                                                    |       |               |             |          |        |   |       |       |        |         | 15h     |              |             |          |           |               |

Tài màn hình **Thông tin chứng khoán**, các thông tin mà khách hàng có thế tra cứu bao gồm: Thông tin theo thời gian giao dịch, Khối lượng giao dịch, thông tin theo mua – bán, Thông tin theo giá, Thông tin biểu đồ cổ phiếu.

|            | VN Index Đóng Cửa     | 975,97 | 7 -          | -%         | VN30 Inc | dex Đóng ( | Cửa    | 893,02  |       | -%   | HN    | (Index E  | )óng Cử |     | 107,13 | +0,39 | +0,37% | UPC      | COM Inde  | <b>x</b> Đóng ( | Củra 🧯 | 7,54     | +0,12  | +0,2 |
|------------|-----------------------|--------|--------------|------------|----------|------------|--------|---------|-------|------|-------|-----------|---------|-----|--------|-------|--------|----------|-----------|-----------------|--------|----------|--------|------|
|            | TVSI®                 |        | lîl          |            |          |            |        |         |       |      |       |           |         |     |        |       | 13     | :24:32 - | - 05/08/2 | 019             | 044007 | - Co. TV | SI 7 ∨ |      |
|            | Work Space            | Bả     | àng giá      |            |          |            |        |         |       |      |       |           |         |     |        |       |        |          |           |                 |        |          |        | 8    |
|            |                       |        | Danh mục 🗸   | Phái Si    | inh 🛈    |            |        |         |       |      |       |           |         |     |        |       |        |          | Mā        | СК ——           |        | L\$      | =      |      |
| Ľ          | Đặt Lệnh              |        |              |            |          |            |        |         |       |      |       |           |         |     |        | Kh    | ю́р    |          |           |                 |        | bán      |        |      |
| ⊞          | Bảng Giá              |        | Mã CK        | ngày       |          |            |        |         | Giá 3 | KL 3 | Giá 2 | KL 2      | Giá 1   |     |        |       |        | KLGD     |           |                 | Giá 2  | KL 2     |        | KL   |
|            | Thông Tin Chứng Khoán | GB     | 05F1912      | 13/12      | 2/2019   |            | 97.000 | 100.000 | -     |      |       |           | -       |     |        |       |        |          | -         |                 |        |          |        |      |
|            |                       | GB     | Thông Tin C  | Chứng Khoả | àn       |            |        |         |       |      |       |           |         |     | _      |       |        |          |           |                 |        |          |        |      |
|            | Biểu Đồ PTKT          |        | Mā CK —      |            |          |            |        |         |       |      | _     | $\subset$ | ø       | € ∠ |        | ¢٥    |        | )        |           |                 |        |          |        |      |
| ₽          | Giao Dịch 🗸 🗸         | VN     |              |            |          |            |        |         |       |      |       |           |         |     |        |       |        |          |           |                 |        |          |        |      |
|            |                       | Đ      |              |            |          |            |        |         |       |      |       |           |         |     |        |       |        |          |           |                 |        |          |        | 8    |
| ш          | Quan Ly rai San 🔹 🗸   |        | Giá cuôi / 1 | TĐ/%       |          |            |        | -/-/-9  | 6     |      |       |           |         |     |        |       |        |          |           | nh trong        | j ngày |          |        |      |
| <i>Ş</i> 9 |                       |        | Giá tri      | F FUNG KL  |          |            |        |         |       |      |       |           |         |     |        |       |        |          |           |                 |        |          |        |      |
|            |                       |        | Trung binh   |            |          |            |        |         | -     |      |       |           |         |     |        |       |        |          |           | ớp KL           | khớp   | Giá      | KL hủ  | y    |

#### 8. BIẾU ĐỒ

Tại **Menu**, chọn **Biểu đồ PTKT** => Nhập mã chứng khoán

| th max bong out       |                       | theo maox bong out | or of Lo           | hint make boing bad  | of commuter bong c    |                       | - open |
|-----------------------|-----------------------|--------------------|--------------------|----------------------|-----------------------|-----------------------|--------|
| TVSI®                 |                       |                    |                    |                      | 11:04:33 - 22/07/2019 | 680054 - Co. TVSI 1 v |        |
|                       | _¦_ AAA               |                    |                    |                      |                       |                       |        |
| 🗹 Đặt Lệnh            | ✓ AAA, D •            | Okhông có sẵn Hkt  | nông có sẵn Lkhông | có sẵn Ckhông có sẵn |                       |                       |        |
| ⊞ Bằng Giá            |                       |                    | Lo sun             |                      |                       |                       |        |
| Thông Tin Chứng Khoán |                       |                    |                    |                      |                       |                       |        |
|                       | ×                     |                    |                    |                      |                       |                       |        |
| 🗑 Giao Dịch 🗸 🗸       | ÷.                    |                    |                    |                      |                       |                       |        |
|                       | <b>←</b>              |                    |                    |                      |                       |                       |        |
|                       | di                    |                    |                    |                      |                       |                       |        |
|                       | <b>(</b> + <b>)</b>   |                    |                    |                      |                       |                       |        |
|                       | <b>A</b>              |                    |                    |                      |                       |                       |        |
|                       | <i>₽</i> <sub>E</sub> |                    |                    |                      |                       |                       |        |

Sau khi nhập mã chứng khoán, khách hàng có thể vẽ các chỉ báo kỹ thuật, lưu lại biểu đồ, thiết lập các cài đặt định dạng, chỉ báo của biểu đồ, xem biểu đồ toàn bộ màn hình khi click vào các chức năng tương ứng bên phải màn hình.

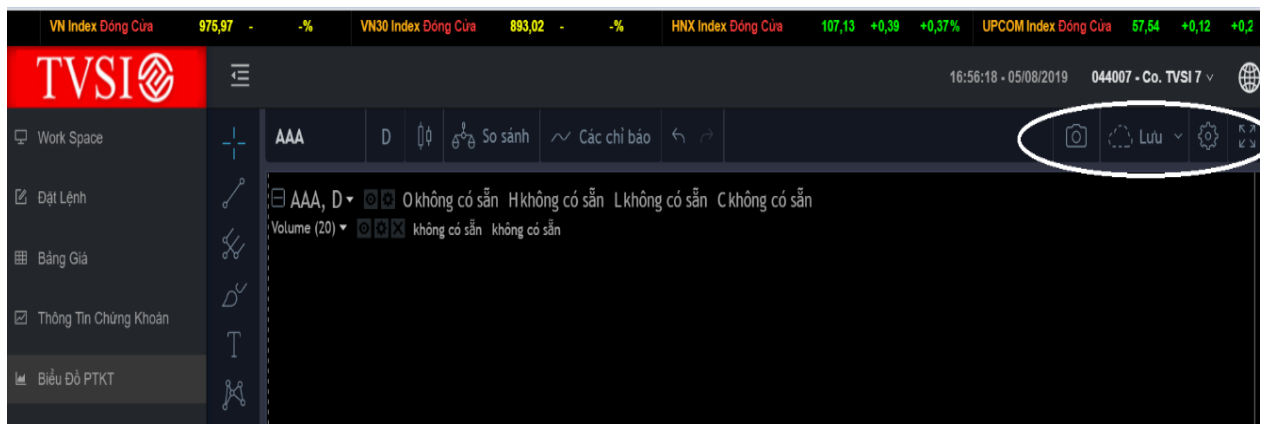

Màn hình cài đặt thiết lập biểu đồ

| Định dạng                                                                                                    | Các tỷ lệ                                                                   | Hình nền                    | Múi giờ/Phiên giao dịch                                                                                                    |   | Định dạng                                                                                                    | Các tỷ lệ                                                                                                    | Hình nền                                                                           | Múi giờ/Phiên gia                                                                                                    | o dịch 🛛 × | < |
|----------------------------------------------------------------------------------------------------|-----------------------------------------------------------------------------|-----------------------------|----------------------------------------------------------------------------------------------------|---|----------------------------------------------------------------------------------------------------|----------------------------------------------------------------------------------------------------|------------------------------------------------------------------------------------|----------------------------------------------------------------------------------------------------|------------|---|
| <ul> <li>Tự động c</li> <li>Tỷ lệ phầr</li> <li>Tỷ lệ Loga</li> <li>Chia tỷ lệ</li> <li>Khóa chia</li> <li>Lề trên</li> <li>Lề dưới</li> <li>Lề phải</li> <li>Tỷ lệ Giả/Tha</li> </ul> | hia tỷ lệ<br>i trăm<br>rit<br>Chỉ theo Dây số<br>tỷ lệ<br>0<br>5<br>5<br>nh | a y %<br>%<br>ty %<br>thanh | <ul> <li>Trục trái</li> <li>Trục phải</li> <li>Đếm ngược</li> <li>Giá trị cuối cùng của Mã</li> <li>Chỉ tiêu Giá trị cuối cùng</li> <li>Nhân Mã giao dịch</li> <li>Các Nhân Chỉ tiêu</li> <li>Không có Nhân chồng chéo</li> <li>Vị trí thập phân Mặc định -</li> </ul> |   | Định dạng<br>Các tha<br>Biểu đồ<br>Dường v<br>Bóng nế<br>Dường (<br>Chia tỷ lệ<br>Các mặc địn                                               | Biểu đồ nến<br>nh màu dựa trên<br>nến <b>n</b> ến<br>/iền <b>n</b><br>Giá <b>n</b><br>Chia tỷ lệ theo l<br>nh | <ul> <li>đóng cửa phiên</li> <li>đóng của phiên</li> <li>đóng của phiên</li> </ul> | a trước<br>Đồng ý                                                                                                    | Ηὐγ Ϸό     |   |
| Định dạng<br>Múi giờ (L<br>Nghỉ Giữ<br>Các mặc địn                                                                                                    | Các tỷ lệ<br>JTC+7) Bangko<br>ra phiên<br>h                                 | Hình n<br>k                 | iền Múi giờ/Phiên giao dịch                                                                                                    | × | Định dạng<br>Hình nền<br>Đường lưới đ<br>Đường lưới<br>ngang<br>Văn bản Chia<br>lệ<br>Đường Tý lệ<br>Chữ mờ<br>Đường chữ th<br>Nút điều hướ | Các tỷ lệ Hiến thị trên                                                                                       | fình nền M<br>S Mâ<br>Giả<br>Giả<br>Cá<br>Cá<br>Ch<br>Chuột V                      | ú <b>i giờ/Phiên giao dịch</b><br>Ô tả Mã giao dịch<br>á trị OHLC<br>êu đề Chỉ tiêu<br>Ic tham số Chỉ tiêu<br>Iỉ tiêu Giá trị | :          | × |

Các chức năng khác trên biểu đồ phân tích kỹ thuật:

So sánh với một mã chứng khoán khác, các chỉ báo ... 975,97 --% -% HNX Index Đóng C TVSI⊗ 17:07:49 - 05/08/2019 AAA Các chỉ báo 🗹 Đặt Lệnh 🗆 AAA, D 🗸 💿 🔯 O không có sẵn H không có sẵn L không Volume (20) 🔻 💿 🔯 🔀 không có sẵn 🛛 không có sẵn 🖽 Bảng Giá Aroon Biến động lịch sử K Bộ dao động Chaikin

Bộ dao động Klinger

10

044007 - C

## 9. GIAO DICH

# a. Đặt lệnh

#### Tại Menu chọn Giao dịch => Chọn Đặt lệnh

| TVSI®                         | Ē        |                         |                  |         |   |                              |           |        |       |   |        | 11:05:50 | - 22/07/ | 2019 <b>680054</b> - 0 | Co. TVSI 1 | ~ \star  |
|-------------------------------|----------|-------------------------|------------------|---------|---|------------------------------|-----------|--------|-------|---|--------|----------|----------|------------------------|------------|----------|
| 🖵 Work Space                  |          |                         |                  | 6800548 | 6 | Маск                         |           | Loại I | ênh 🗸 | К | ênh 🗸  | A        | ٩        | Lệnh trong ngày        | Lệnh tru   | ước ngày |
| 🕑 Đặt Lệnh                    |          |                         |                  |         |   |                              | Trạng thá |        |       |   |        |          |          |                        |            |          |
| 🎟 Bảng Giá                    |          |                         |                  |         |   |                              |           |        |       |   |        |          |          |                        |            |          |
| 🗹 Thông Tin Chứng Khoán       |          |                         |                  |         |   |                              |           |        |       |   |        |          |          |                        |            |          |
| 🖿 Biểu Đồ P <u>TKT</u>        |          |                         |                  |         |   |                              |           |        |       |   |        |          |          |                        |            |          |
| Giao Dịch                     | Đặt Lệnh |                         |                  |         |   |                              |           |        |       |   |        |          |          |                        |            |          |
| 🖄 Đặt Lệnh                    |          |                         |                  |         |   |                              |           |        |       |   | 680054 | - Co. TV | SI 1     |                        |            |          |
| 🛛 Trang Thái Lênh             |          | 6800548                 |                  |         | 0 | Sức mua<br>KL có thể i       | nua       |        |       |   |        |          |          |                        |            |          |
|                               |          |                         |                  |         |   |                              |           |        |       |   |        |          |          |                        |            |          |
| m≘ Quản Lý Tarsan - ∨         |          |                         |                  |         | 0 |                              |           |        |       |   |        |          |          |                        |            |          |
| 🖉 Tiện Ích 🗸 🗸                | Khối lư  |                         |                  |         | 0 | Trần / Sàn /<br>Giá cuối / T | TC<br>D/% |        |       |   |        |          | 1-1-     |                        |            |          |
|                               |          | MUA                     |                  | BÁN     |   | Khối lượng<br>Ciấ trị        | / Tổng KL |        |       |   |        |          | -1-      |                        |            |          |
|                               | HNX: T   | 'hị trường đóng cửa. Kh | ông cho phép đặt | lệnh    |   |                              | -% 🕳      |        |       |   |        |          |          |                        |            |          |
|                               |          |                         |                  |         |   |                              |           |        |       |   |        |          |          |                        |            |          |
|                               |          |                         |                  |         |   |                              |           |        |       |   |        |          |          |                        |            |          |
| Phát triển bởi Innotech 2019. |          |                         |                  |         |   |                              |           |        |       |   | ∠ Giá  |          |          |                        |            |          |

# b. Xem trạng thái lệnh

Tại Menu chọn Giao dịch => Chọn Trạng thái lệnh

Lọc các loại lệnh: Để lọc xem các loại lệnh, Khách hàng chọn Loại lệnh, Kênh, chọn biểu tượng "Lọc" phía trên màn hình

| TVSI®                 | Ē                                   |                                        | Trang hái 8:53 - 05/08/2019 0440 | 07 - Co. TVSI 7 🗸 🌐  |
|-----------------------|-------------------------------------|----------------------------------------|----------------------------------|----------------------|
| 모 Work Space          |                                     | обтк.<br>0440078 () Маск.<br>VN30F1909 | Tát cả v Tát cả v V Lệnh trong   | ngày Lệnh trước ngày |
| 🗹 Đặt Lệnh            | Trạng thái: 📃 Tất cả 🖌 Đang chờ 🖌 E | Đã chuyển 🕑 Đã hủy 🔽 Không thành công  | g 🖌 Hết hiệu lực 🔍 Tìm Kiếm      |                      |
| ⊞ Bảng Giá            | Thao tác Số HL Thời Gian            | Loại lệnh Mã HĐ <sup>^</sup> Giả đặt   | KL đặt Trạng thái                | Kênh                 |
| Thông Tin Chứng Khoán |                                     |                                        |                                  |                      |
| 🔟 Biểu Đồ PTKT        |                                     |                                        |                                  |                      |
| 🛱 Giao Dịch 🔷 🔨       |                                     |                                        |                                  |                      |
| 🖄 Đặt Lệnh            |                                     | Không c                                | só dữ liệu                       |                      |
| 🖂 Trạng Thái Lệnh     |                                     |                                        |                                  |                      |

 Xuất dữ liệu: Khách hàng có thể xuất dữ liệu cổ phiếu cần lưu trữ ra file excel bằng cách: Chọn biểu tượng "Tải xuống".

| TVSI⊗                 | Ē                                 |                                     |                               | 17:21-52 · Xuất ra file Excel 4400 | 17.00. TVSI 7 V      |
|-----------------------|-----------------------------------|-------------------------------------|-------------------------------|------------------------------------|----------------------|
| ♀ Work Space          |                                   | 0440078 ① Mā CK<br>VN30F1909        | Logi lệnh<br>Mua V Internet V | 🔽 🍳 🛃 Lệnh trong n                 | igay Jenh trước ngày |
| 🗹 Đặt Lệnh            | Trạng thải: 📃 Tất cả 🖌 Đang chờ 🗸 | Đã chuyển 🖌 Đã hủy 🖌 Không thàn     | h công 🔽 Hết hiệu lực 🔍 T     | m Kiém                             |                      |
| ⊞ Bảng Giá            | Thao tác Số HL Thời Gian          | Loại lệnh Mã HĐ <sup>^</sup> Giả đả | t KL đạt                      | Trạng thái                         | Kénh                 |
| Thông Tin Chứng Khoản |                                   |                                     |                               |                                    |                      |
| 🔟 Biểu Đồ PTKT        |                                   |                                     |                               |                                    |                      |
| 🛱 Giao Dịch 🔷 🔨       |                                   |                                     |                               |                                    |                      |
| 🗹 Đặt Lệnh            |                                   |                                     | hông có dữ liệu               |                                    |                      |
| Trang Thái Lênh       |                                   |                                     |                               |                                    |                      |

#### 10. QUẢN LÝ TÀI SẢN

#### Tại **Menu** bên trái, chọn **Quản lý Tài sản**:

| VN Index Đóng Cửa     | 982,34% VN30 Index Đóng Củ | ra 876,26 - | -% HNX Index Đór | ng Cửa 107,13 +0,39 +0,37% UF    | COM Index Đóng Cửa 5            | 7,54 +0,12 +0,22     |
|-----------------------|----------------------------|-------------|------------------|----------------------------------|---------------------------------|----------------------|
| TVSI®                 |                            |             |                  | 11:09                            | :48 - 22/07/2019 <b>68005</b> 4 | 4 - Co. TVSI 1 🗸 😽 😽 |
| 🖵 Work Space          |                            |             |                  |                                  | 6800548                         | 0 Q                  |
| 🗹 Đặt Lệnh            |                            |             |                  |                                  |                                 |                      |
| ⊞ Bắng Giá            | Phí + Thuế Tạm tinh        |             |                  |                                  |                                 |                      |
| -                     | Phí quản lý vị thế         |             |                  | Tiền mặt / Tiền ký quỹ           |                                 |                      |
| Thông Tin Chứng Khoán | Phí quản lý tài sản ký quỹ |             |                  | Giá trị ký quỹ còn khả dụng      |                                 |                      |
| 🔳 Biểu Đồ PTKT        | Lãi tạm tính               |             |                  | Giá trị ký quỹ ban đầu           |                                 |                      |
|                       | Nợ vay (nếu có)            |             |                  | Giá trị ký quỹ chuyến giao       |                                 |                      |
| 🛱 Giao Dịch 🗸 🗸       | Lãi lỗ vị thế mở           |             |                  | Tỉ lệ sử dụng tài sản ký quỹ (%) |                                 |                      |
| 🏦 Quản Lý Tài Sản 📃 🔨 | Lãi lỗ vị thế đóng         |             |                  | Tống giá trị ký quỹ yêu cầu      |                                 |                      |
|                       | Tống lãi lỗ                |             |                  | Giá trị ký quỹ bổ sung           |                                 |                      |
| 🖻 Danh Mục Tai San    |                            |             |                  | Giá trị ký quỹ xử lý             |                                 |                      |
| 🔄 Quản Lý Vị Thế      | Réas anna                  |             |                  | Trạng thái tài khoản             |                                 |                      |
|                       | SDC mua                    | 14.50%      |                  | Số tiền phải nộp bố sung / xử lý |                                 |                      |
| ➢ Liện Ich ✓          |                            |             |                  | Tiền có thể rút                  |                                 |                      |
|                       |                            |             |                  |                                  |                                 |                      |
|                       |                            |             |                  |                                  |                                 |                      |
|                       |                            |             |                  |                                  |                                 |                      |
|                       |                            |             |                  |                                  |                                 |                      |
|                       |                            |             |                  |                                  |                                 |                      |

- Chọn Danh mục tài sản: Xem Danh mục Tổng tài sản và Danh mục tài sản
- Chọn Quản lý vị thế: Xem các vị thế đang mở chọn Vị thế mở, xem vị thế đóng chọn thẻ "Vị thế đóng" ở góc phải màn hình.

|    | VN Index Đóng Cửa     | 9 | 75,97 | - | -%     | VN30 | Index Đóng   | Cửa | 893,02 - | -    | % HNX        | Index Đóng Cử     | a 107,13      | +0,39 | +0,37% UPCC           | M Index Đóng ( | Cửa 57,54         | +0,12 +0,2        |
|----|-----------------------|---|-------|---|--------|------|--------------|-----|----------|------|--------------|-------------------|---------------|-------|-----------------------|----------------|-------------------|-------------------|
|    | TVSI®                 |   |       |   |        |      |              |     |          |      |              |                   |               |       | 17:31:02 - 0          | )5/08/2019     | 044007 - Co. T    | /si7 v 🌐          |
| ₽  |                       |   |       |   |        |      |              |     |          |      |              | sóтк<br>0440078 ( | Э Маск-       |       | Loại lệnh<br>Tất cả V | ۹ ك            | Vị Thế Mở         | Vị Thế Đóng       |
| ß  |                       |   |       |   | Thao t |      |              | Ngá |          |      | Ngày đáo hạn | Số vị thế mua     | Số vị thể bán | Net   | Giá mua TB            | Giá bán TB     | Giả thị<br>trường | Lãi lỗ trong ngày |
|    |                       |   |       |   | М      | в    |              |     |          |      | 13/12/2019   |                   |               |       | 107.000               |                |                   |                   |
| ▦  | Bảng Giá              |   |       | 2 | м      | в    | $\checkmark$ |     | VN30F    | 1908 |              | -                 | 20            | -20   |                       | 860,1          |                   |                   |
|    | Thông Tin Chứng Khoán |   |       |   | М      | в    |              |     |          |      | 12/12/2019   | 12                |               | 12    | 860,1                 |                | 886               |                   |
|    |                       |   |       | 4 | м      | в    |              |     | VN30F    |      | 19/12/2019   | 14                |               | 14    | 990,5                 |                |                   |                   |
|    | 🖬 Biểu Đồ PTKT        |   |       |   |        |      |              |     |          |      |              |                   |               |       | Tổng cộng             |                |                   |                   |
| ₽  |                       |   |       |   |        |      |              |     |          |      |              |                   |               |       |                       |                |                   |                   |
| 侴  |                       |   |       |   |        |      |              |     |          |      |              |                   |               |       |                       |                |                   |                   |
| D  |                       |   |       |   |        |      |              |     |          |      |              |                   |               |       |                       |                |                   |                   |
| Ð  |                       |   |       |   |        |      |              |     |          |      |              |                   |               |       |                       |                |                   |                   |
| Ş9 |                       |   |       |   |        |      |              |     |          |      |              |                   |               |       |                       |                |                   |                   |
|    |                       |   |       |   |        |      | Đóng T       |     |          |      |              |                   |               |       |                       |                | Tổng cộng: 4      |                   |

*Lưu ý*: Tại màn hình **Quản lý Vị Thế**, có thể đặt lệnh nhanh bằng cách nhấp chuột vào danh sách các vị thế hoặc đóng các vị thế bằng cách chọn **Đóng Các vị Thế Được Chọn** hoặc **Đóng Tất cả**.

## 11. TIỆN ÍCH

# Tại **Menu**, chọn **Tiện ích** => chọn **Chuyển tiền**.

Chọn **Chuyển tiền** ở góc phải màn hình để chọn các chức năng chuyển tiền:

- Chuyển tiền để thanh toán
- Chuyển khoản sang NH đã đăng ký trước
- Chuyển khoản nội bộ
- Nộp ký quỹ GD CKPS tại VSD
- Rút ký quỹ GD CKPS từ VSD

|     | VN Index Đông Cửa     | 982,34 | 9          | 6 VN:     | 30 Index Đóng Cửa | 876,26 -      | -%      | HNX Index | Đóng Ci    | ira     | 107,13 +0 | ,39 +0,37%                | UPC                | OM Index Đông              | Cura | 57,54 +0,12       | +0,22    |
|-----|-----------------------|--------|------------|-----------|-------------------|---------------|---------|-----------|------------|---------|-----------|---------------------------|--------------------|----------------------------|------|-------------------|----------|
|     | TVSI®                 | Ū      |            |           |                   |               |         |           |            |         |           |                           | 11:40:5            | 4 - 22/07/2019             | 68   | 0054 - Co. TVSI 1 | × 😒      |
| Ţ   | Work Space            |        |            |           |                   |               |         |           |            |         | 6800548   | 0                         | ٩                  | Chuyển tiềi                |      | Trạng thái        | Lịch sử  |
| Ľ   | Đặt Lệnh              | STT↑   | Trạng thái | Tài khoản | Loại yêu cầu      | Thời gian yêu | Tên ngư | ời nhận   | Số tài kh  | bản bên | Ngân hàng | <sup>bế</sup> Chuyễn tiềi | n để than          |                            |      | Phương thức rú    | Chi tiết |
| ▦   | Bảng Giá              |        |            |           |                   |               |         |           |            |         |           | Chuyễn khi<br>Nộp ký quỹ  | oån sang<br>GD CKP | NH đã đăng ký<br>S tại VSD |      |                   |          |
| R   | Thông Tin Chứng Khoán |        |            |           |                   |               |         |           |            |         |           | Rút ký quỹ (              | GD CKPS            | từ VSD                     |      | ļ                 |          |
| let | Biểu Đồ PTKT          |        |            |           |                   |               |         |           |            |         |           |                           |                    |                            |      |                   |          |
| Ä   |                       |        |            |           |                   |               |         | Không     | g có dữ li | iệu     |           |                           |                    |                            |      |                   |          |
| 侴   | Quần Lý Tài Sản 🗸 🗸   |        |            |           |                   |               |         |           |            |         |           |                           |                    |                            |      |                   |          |
| Þ   |                       |        |            |           |                   |               |         |           |            |         |           |                           |                    |                            |      |                   |          |
| (6  | ) Chuyển Tiền         |        |            |           |                   |               |         |           |            |         |           |                           |                    |                            |      |                   |          |

- a. Chuyển khoản sang ngân hàng đã đăng ký trước
- Tại màn hình chuyển tiền, chọn Loại yêu cầu: Chuyển khoản sang NH đã đăng ký trước
   Điền các thông tin Số TK ngân hàng, Số tiền chuyển, Nội dung chuyển tiền và bấm Xác nhận

| TVSI®                                              |                                                                                                  | 11:46:40 - 22/07                 | 7/2019 680054 - Co. TVSI 1 ∨ 🚼            |
|----------------------------------------------------|--------------------------------------------------------------------------------------------------|----------------------------------|-------------------------------------------|
| 🖵 Work Space                                       |                                                                                                  | 6800548 ① Q Chu                  | yến tiền \cdots <b>Trạng thái</b> Lịch sử |
| 🖆 Đặt Lệnh                                         | STT <sup>-</sup> Trạng thái Tài khoản Loại yêu cầu Thời gian yêu Tên người nhận Số tài khoản bên | Ngân hàng bên Số tiền yêu cầu Lo | ại phí Phương thức rút Chi tiết           |
| ⊞ Bảng Giá                                         |                                                                                                  |                                  |                                           |
| 🗹 Thông Tin Chứng Khoán                            |                                                                                                  |                                  |                                           |
| 🔳 Biểu Đồ PTKT                                     |                                                                                                  |                                  |                                           |
| 🛱 Giao Dịch 🗸 🗸                                    | Không có đữ liệu                                                                                 |                                  |                                           |
| 爺 Quản Lý Tài Sản ∽                                | Chuyen lien                                                                                      |                                  |                                           |
|                                                    |                                                                                                  | Ngày GD 22/07/2019               |                                           |
| Chuyển Tiền                                        |                                                                                                  |                                  |                                           |
|                                                    | Số TK 6800548 V Họ tên Co. TVSI 1 Số CMIND/ Hộ chiếu CA0054 Số tiền có thể chuyển                | 9.999.000.000                    |                                           |
|                                                    |                                                                                                  |                                  |                                           |
|                                                    | Tài khoản ngắn hàng 0 V Họ tên Co. TVSI 1 Tại ngân hàng Chi nhánh - Tính/ TP                     | 0                                |                                           |
|                                                    | Số tiền yêu cầu chuyển 💿 Nội dung chuyển tiền                                                    | 0                                |                                           |
| Phát triển bởi Innotech 2019.<br>Version 4.0.60583 | Làm iại Xác nhận                                                                                 |                                  |                                           |

## b. Chuyển khoản nội bộ

Khách hàng có thể chuyển khoản trực tiếp tiền giữa các tiểu khoản với nhau: Tài khoản thông thường sang tài khoản chứng khoán phái sinh và ngược lại

| Chuyển Tiền                                     |                             | ×                                   |
|-------------------------------------------------|-----------------------------|-------------------------------------|
| Loại yêu cầu Chuyển khoản nội bộ ····           |                             | Ngày GD 05/08/2019                  |
|                                                 |                             |                                     |
| Số TK 0440078 V Họ tên Co. TVSI 7               | Số CMND/ Hộ chiếu 044000007 | Số tiền có thể chuyển 4.236.240.710 |
|                                                 |                             |                                     |
| NGUOT NHAN<br>Số TK 0440071 ∨ Ho tên Co. TVSI 7 |                             |                                     |
|                                                 |                             |                                     |
| Số tiền yêu cầu chuyển 📋 🕕                      | Nội dung chuyển tiền        | 0                                   |
|                                                 | Làm lại Đồng ý              |                                     |

## c. Nộp ký quỹ giao dịch chứng khoán phái sinh tại VSD

| Chuyển Tiền                                                                     |                                   |                                |                |                       | Х                  |
|---------------------------------------------------------------------------------|-----------------------------------|--------------------------------|----------------|-----------------------|--------------------|
| Loại yêu cầu Nộp ký quỹ                                                         | GD CKPS tại VSD                   |                                |                |                       | Ngày GD 05/08/2019 |
| NGƯỜI YÊU CÂU<br>Họ tên <b>Co. TVSI 7</b> Số<br>Số tiền phải nộp <b>4.291.4</b> | 5 CMND/ Hộ chiếu 04400<br>481.155 | 0007 Số tài khoản              | 044C044007 (8) | Số tiền có thể chuyển | 4.236.240.710      |
| Số tiền yêu cầu chuyển                                                          | ٥                                 | Nội dung chuyển tiế<br>Làm lại | en<br>Đồng ý   |                       | 0                  |

# d. Rút ký quỹ giao dịch chứng khoán phái sinh từ VSD

| Chuyển Tiền                                                     |                                    |                               |                  |                       | Х                  |
|-----------------------------------------------------------------|------------------------------------|-------------------------------|------------------|-----------------------|--------------------|
| Loại yêu cầu Rút ký quỹ                                         | ÿ GD CKPS từ VSD                   |                               |                  |                       | Ngày GD 05/08/2019 |
| NGƯỜI YEU CAU<br>Họ tên Co. TVSI 7 S<br>Số tiền phải nộp 4.291. | Số CMND/ Hộ chiếu 0440<br>.481.155 | 000007 Số tài khoản           | 044C044007 (8)   | Số tiền có thể chuyển | 4.236.240.710      |
| Số tiền yêu cầu chuyển                                          |                                    | Nội dung chuyển ti<br>Làm lại | ên <b>bồng ý</b> |                       | 0                  |

# e. Xem trạng thái và lịch sử chuyển tiền

Để biết trạng thái và lịch sử chuyển tiền khách hàng chọn biểu tượng **Trạng thái** và **Lịch sử** tại góc phải màn hình chuyển tiền.

|    | TVSI®                 | lûl |            |                     |              |                      |                   |              |                       | 17:49:49 - 05/08/20 | 19 044007 - Co. TVSI | 7 ~ 🌐   |
|----|-----------------------|-----|------------|---------------------|--------------|----------------------|-------------------|--------------|-----------------------|---------------------|----------------------|---------|
| 모  | Work Space            |     |            |                     |              |                      | Số TK<br>0440078  | 0            |                       | Chuyển              | tiền ···· Trạng thái | Lịch sử |
| Ľ  | Đặt Lệnh              | STT | Trạng thải | Tài khoản<br>chuyển | Loại yêu cầu | Thời gian yêu<br>cầu | Tên người<br>nhận | khoản<br>bên | Ngân hàng<br>bên nhận | So tien<br>yêu câu  | Loại phi             | Chi tié |
| ⊞  | Bảng Giá              |     |            |                     |              |                      |                   |              |                       |                     |                      |         |
| ø  | Thông Tin Chứng Khoản |     |            |                     |              |                      |                   |              |                       |                     |                      |         |
| 4  | Biểu Đồ PTKT          |     |            |                     |              |                      |                   |              |                       |                     |                      |         |
| ₽  | Giao Dịch             |     |            |                     |              | Không có c           | tữ liệu           |              |                       |                     |                      |         |
| 侴  | Quản Lý Tài Sản       |     |            |                     |              |                      |                   |              |                       |                     |                      |         |
| Ð  |                       |     |            |                     |              |                      |                   |              |                       |                     |                      |         |
| (5 |                       |     |            |                     |              |                      |                   |              |                       |                     |                      |         |

| 12. | ĐĂNG XUÂT               |         |                |                   |             |              |                                                      |                   |              |                       |                      |                                              |  |
|-----|-------------------------|---------|----------------|-------------------|-------------|--------------|------------------------------------------------------|-------------------|--------------|-----------------------|----------------------|----------------------------------------------|--|
|     | Click vào <b>Số tài</b> | kho     | <b>oản</b> ở g | óc trên b         | ên phả      | ải màn hì    | nh → Ch                                              | ọn Đă             | ng x         | uất                   |                      |                                              |  |
|     | VN Index Đóng Cửa 9     | 75,97 - | -%             | VN30 Index Đóng C | ùra 893,0   | 02%          | HNX Index Đóng                                       | Cửa 10            | )7,13 +0,;   | 39 +0,37%             | UPCOM Index Đón      | ng Cửa 57,54 +0,12 +0                        |  |
|     | TVSI®                   | ΙŪ      |                |                   |             |              |                                                      |                   |              | 18                    | 3:12:31 - 05/08/2019 | 044007 - Co. TVSI 7 ^ (                      |  |
|     | 모 Work Space            |         |                |                   |             |              | Số TK<br>0440078 ① Q 🛓 🏹 Chuyển tiền 🖾 Thông tin tài |                   |              |                       |                      |                                              |  |
|     | 🗹 Đặt Lệnh              | STT     | Trạng t        | hái Tài ki<br>chư | ioản<br>/ển | Loại yêu cầu | ↑ Thời gian yêu cầu                                  | Tên người<br>nhận | khoản<br>bên | Ngân hàng<br>bên nhận | yêu cầu              | Q Hướng dân sử dụng -<br>III. Chon giao diện |  |
|     | ⊞ Bång Giá              |         |                |                   |             |              |                                                      |                   |              |                       | chiniên              | G Đăng xuất                                  |  |
|     | 🗹 Thông Tin Chứng Khoán |         |                |                   |             |              |                                                      |                   |              |                       |                      |                                              |  |
|     | 🔟 Biểu Đồ PTKT          |         |                |                   |             |              |                                                      |                   |              |                       |                      |                                              |  |
|     | ⊊ Giao Dịch v           |         |                |                   |             |              | 18.4 / 1                                             | × 11A             |              |                       |                      |                                              |  |

Để biết thêm thông tin chi tiết, Quý khách vui lòng đọc kỹ Hướng dẫn sử dụng trên iTrade-Home hoặc liên hệ với chúng tôi qua Trung tâm dịch vụ khách hàng:

- Contact Center: 1900-1885 hoặc (04) 3728 1818
- Email: <u>contact@tvsi.com.vn</u>
- Website: <u>https://www.tvsi.com.vn</u>

Hân hạnh được phục vụ Quý Nhà Đầu tư.

# CHỨNG KHOÁN TÂN VIỆT

#### **Trụ sở chính:** Tầng 6, 79 Lý Thường Kiệt, Hoàn Kiếm, Hà Nội Điện thoại: (024) 3728 0921 \* Fax: (024) 3728 0920

Trung tâm DVKH: 1900 1885 Email: contact@tvsi.com.vn Website: www.tvsi.com.vn

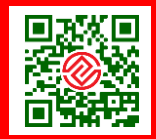